#### ıılıılıı cısco

#### **Troubleshooting Basic Connectivity**

#### Interconnecting Cisco Networking Devices, Part 2 (ICND2) v2.0

#### ıılıılıı cısco

# Troubleshooting IPv4 Network Connectivity

Troubleshooting Basic Connectivity

#### Components of Troubleshooting End-to-End Connectivity

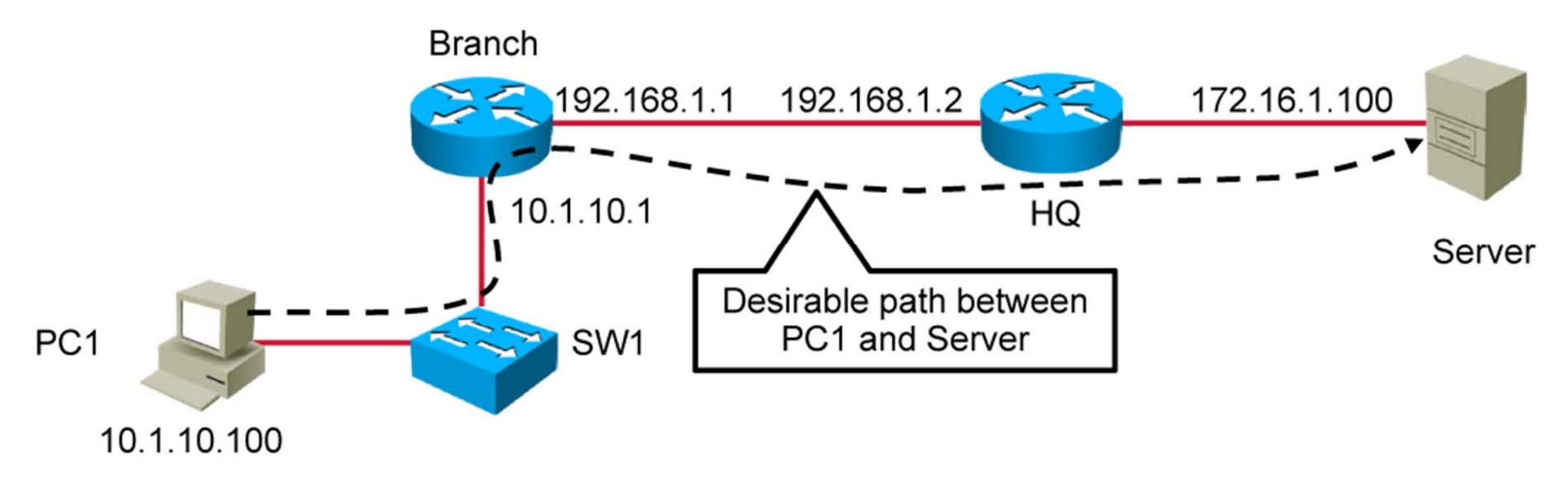

# Components of Troubleshooting End-to-End Connectivity (Cont.)

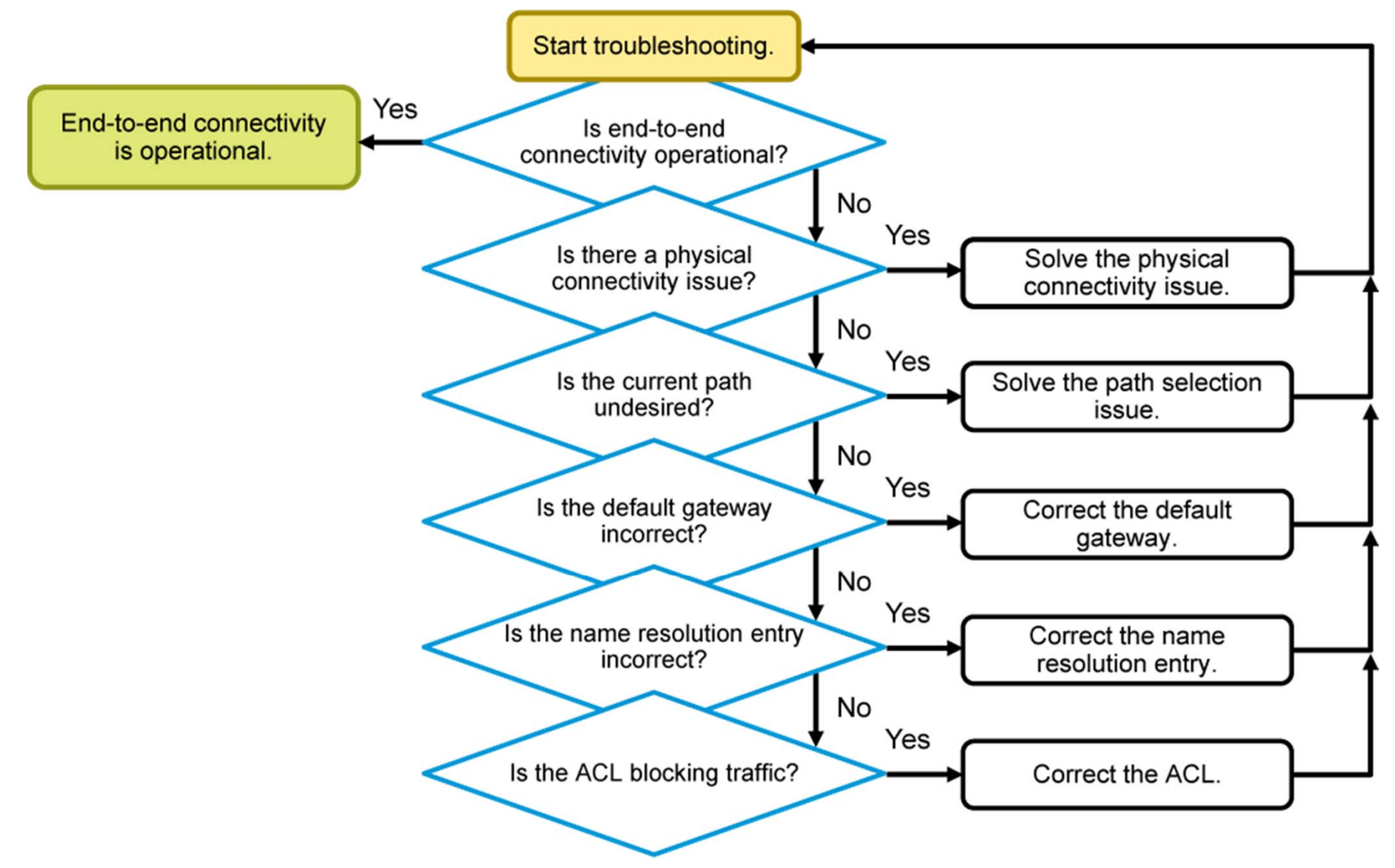

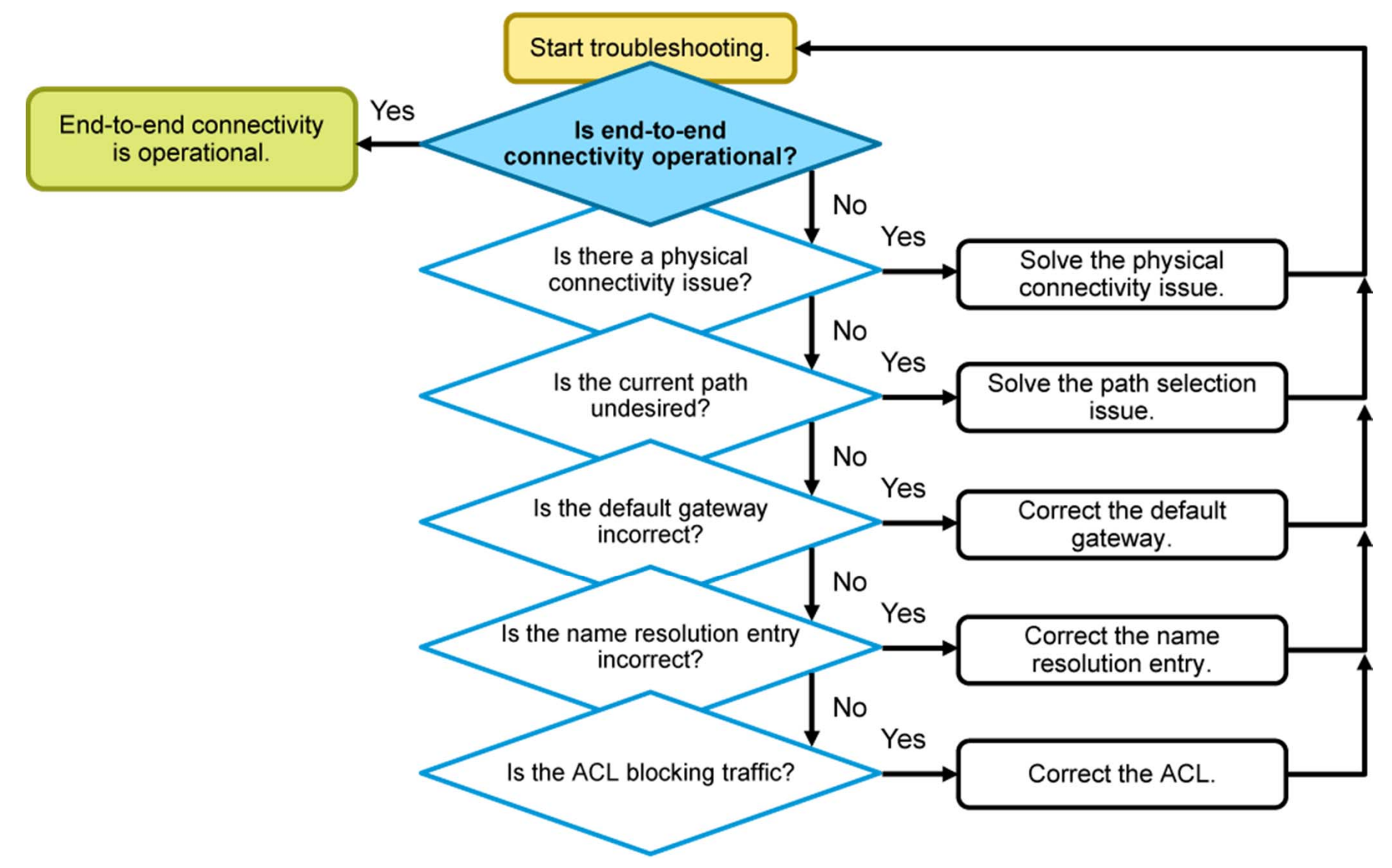

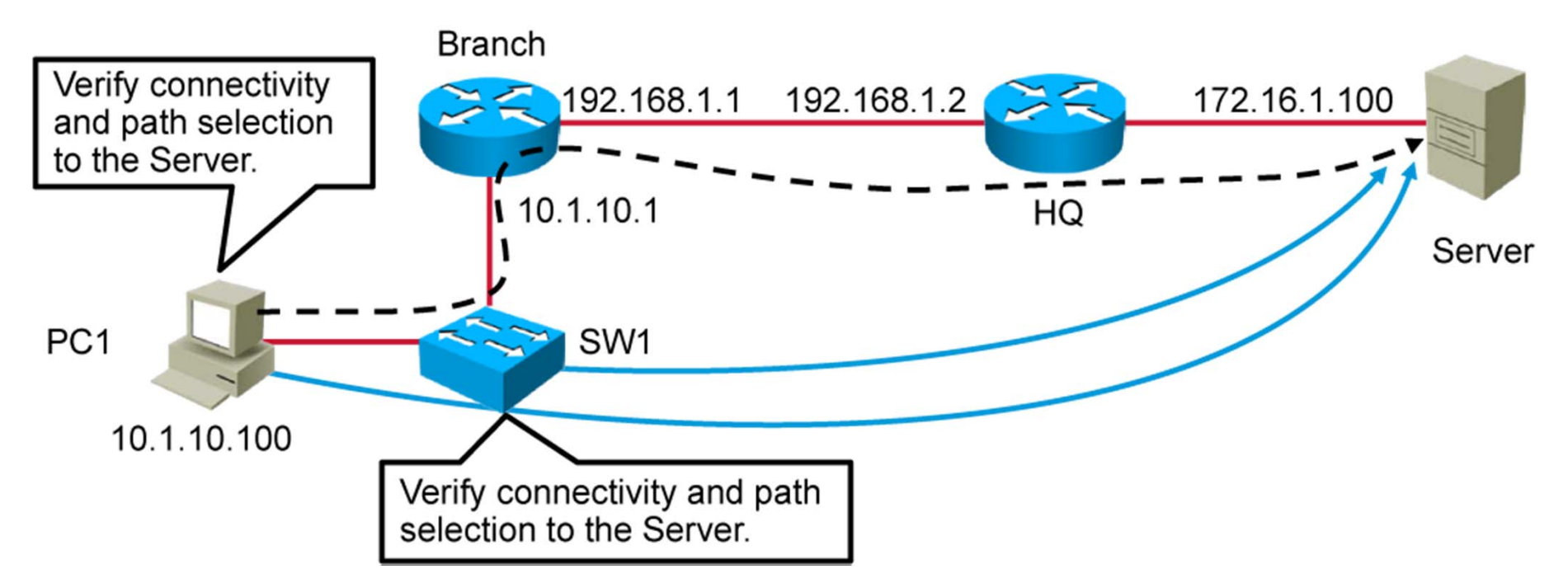

```
C:\Windows\system32>ping 172.16.1.100
Pinging 172.16.1.100 with 32 bytes of data:
Reply from 172.16.1.100: bytes=32 time=8ms TTL=254
Reply from 172.16.1.100: bytes=32 time=1ms TTL=254
Reply from 172.16.1.100: bytes=32 time=1ms TTL=254
Ping statistics for 172.16.1.100:
    Packets: Sent = 4, Received = 4, Lost = 0 (0% loss),
Approximate round-trip times in milliseconds:
    Minimum = 1ms, Maximum = 8ms, Average = 2ms
```

Successful ping from PC1

| C:\Windows\system32>tracert 172.16.1.100                                                        |  |  |  |  |  |
|-------------------------------------------------------------------------------------------------|--|--|--|--|--|
| Tracing route to 172.16.1.100 over a maximum of 30 hops                                         |  |  |  |  |  |
| 1 1 ms <1 ms <1 ms 10.1.10.1<br>2 10 ms 2 ms 1 ms 192.168.1.2<br>3 13 ms 2 ms 1 ms 172.16.1.100 |  |  |  |  |  |
| Trace complete.                                                                                 |  |  |  |  |  |

Successful trace from PC1

SW1#ping 172.16.1.100

Type escape sequence to abort. Sending 5, 100-byte ICMP Echos to 172.16.1.100, timeout is 2 seconds: !!!!! Success rate is 100 percent (5/5), round-trip min/avg/max = 1/4/9 ms

• Successful ping from switch

SW1#traceroute 172.16.1.100
Type escape sequence to abort.
Tracing the route to 172.16.1.100
 1 10.1.1.1 0 msec 0 msec 0 msec
 2 192.168.1.2 1 msec 1 msec 1 msec
 3 172.16.1.100 1 msec 1 msec 1 msec

Successful trace from switch

The **telnet** command can be used to test transport layer connectivity for any port.

SW1#telnet 172.16.1.100 Trying 172.16.1.100 ... Open

• Use Telnet to connect to the standard Telnet TCP port.

SW1#telnet 172.16.1.100 80 Trying 172.16.1.100, 80 ... Open

• Using Telnet to connect to TCP port 80 tests availability of the HTTP service.

SW1#telnet 172.16.1.100 25 Trying 172.16.1.100, 25 ... Percent connection refused by remote host

• Using Telnet to connect to TCP port 25 tests availability of the SMTP service.

| C:\Windows\system32> <b>arp -a</b> |                   |         |  |  |  |
|------------------------------------|-------------------|---------|--|--|--|
| Interface: 10.1.10.100             | 0xd               |         |  |  |  |
| Internet Address                   | Physical Address  | Туре    |  |  |  |
| 10.1.10.1                          | 54-75-d0-8e-9a-d8 | dynamic |  |  |  |
| 224.0.0.22                         | 01-00-5e-00-00-16 | static  |  |  |  |
| 224.0.0.252                        | 01-00-5e-00-00-fc | static  |  |  |  |
| 255.255.255.255                    | ff-ff-ff-ff-ff    | static  |  |  |  |

• Host-based tool: **arp** 

| SW1# <b>s</b> ] | how mac address-tal<br>Mac Address Ta | <b>ble</b><br>able |        |
|-----------------|---------------------------------------|--------------------|--------|
| Vlan            | Mac Address                           | Туре               | Ports  |
| All             | 0100.0ccc.cccc                        | STATIC             | CPU    |
| All             | 0100.0ccc.cccd                        | STATIC             | CPU    |
| 1               | 5475.d08e.9ad8                        | DYNAMIC            | Fa0/13 |
| 10              | 000c.29bc.4654                        | DYNAMIC            | Fa0/1  |
| 10              | 000f.34f9.9201                        | DYNAMIC            | Fa0/1  |
| 10              | 5475.d08e.9ad8                        | DYNAMIC            | Fa0/13 |
| Total           | Mac Addresses for                     | this criter        | ion: 6 |

• Switch tool: **show mac address-table** 

## Verification of Physical Connectivity Issue

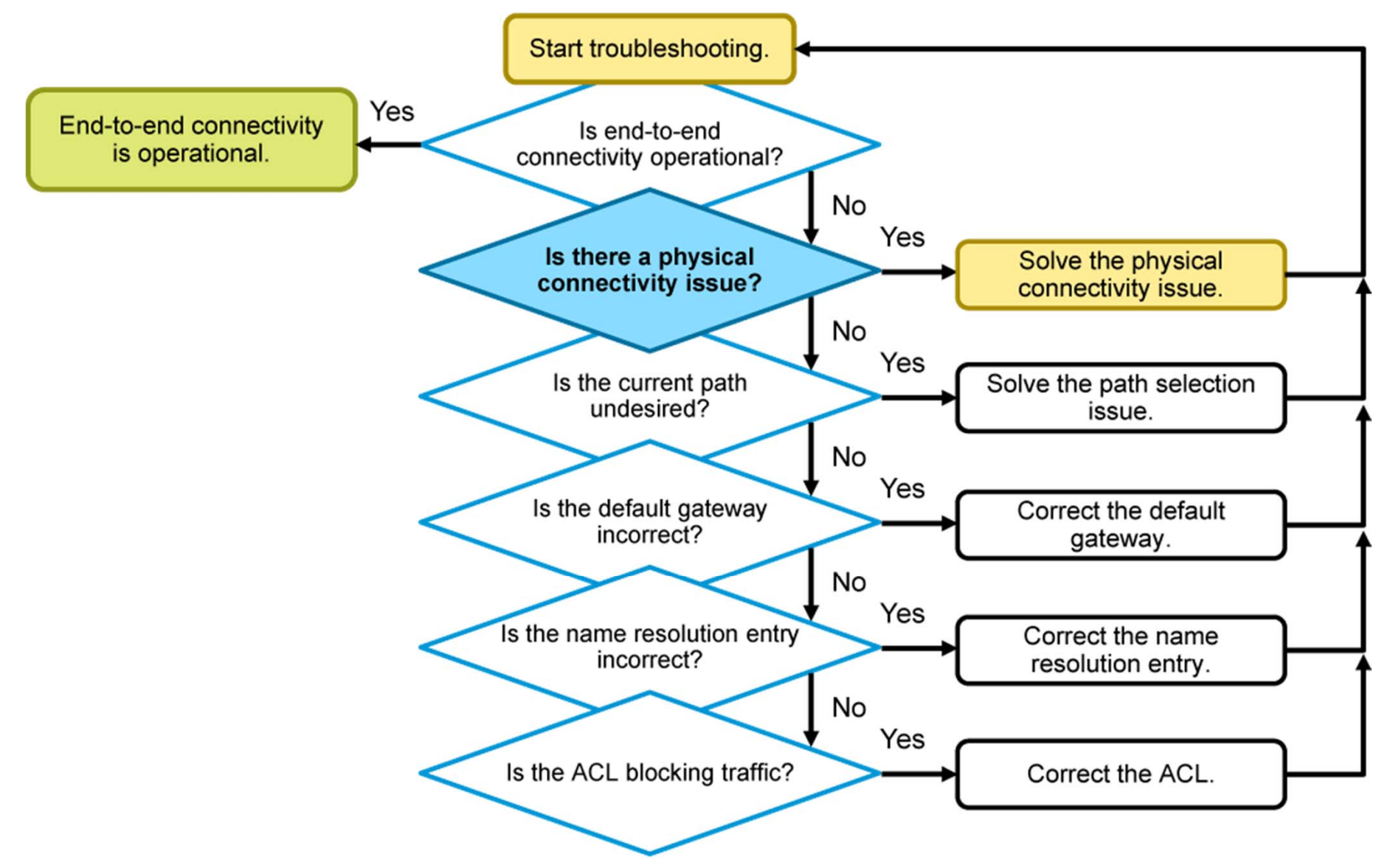

# Verification of Physical Connectivity Issue (Cont.)

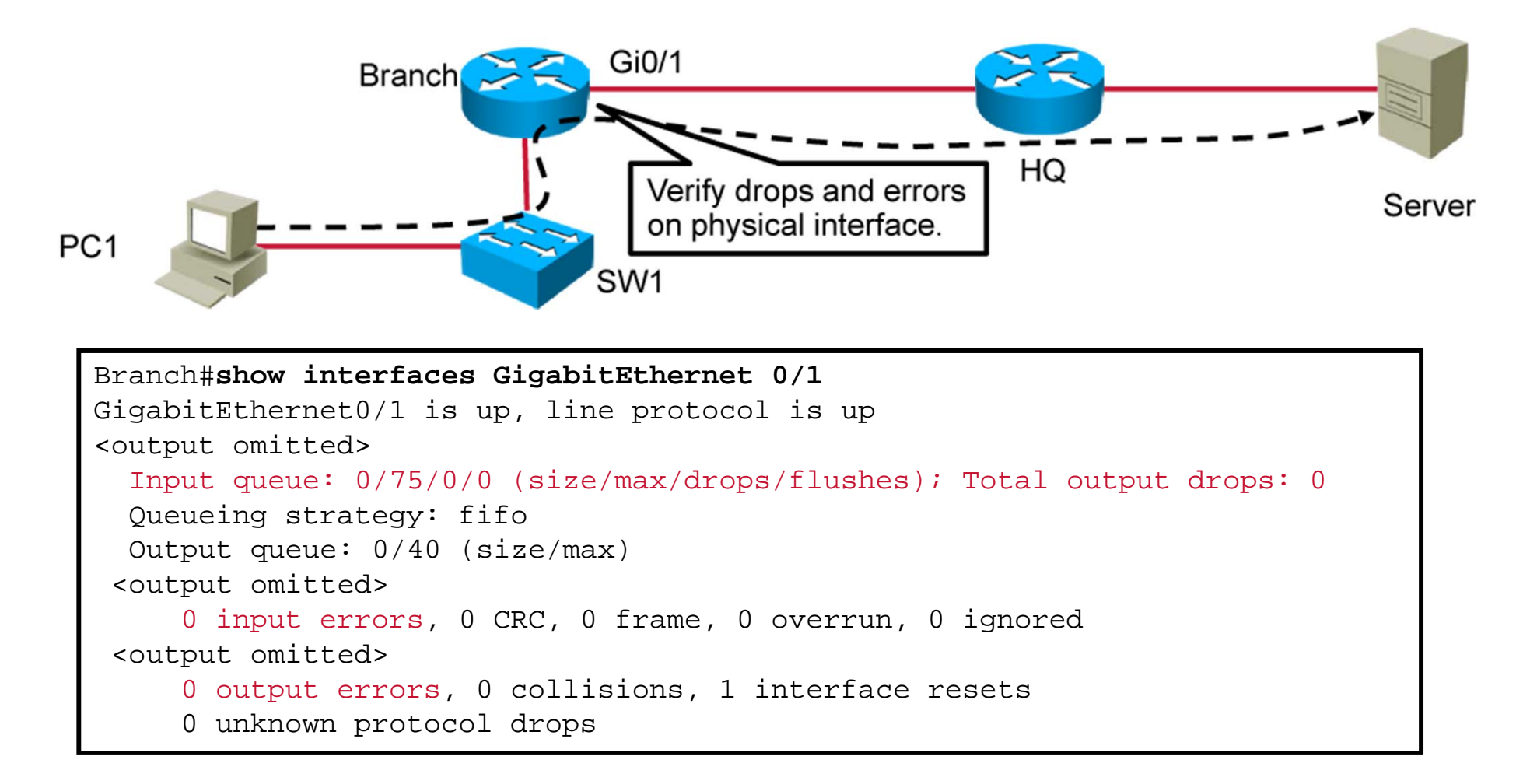

Displays drops and errors on physical interface

# Verification of Physical Connectivity Issue (Cont.)

- A common cause for performance problems in Ethernet-based networks is a duplex or speed mismatch between two ends of a link.
- Duplex configuration guidelines:
  - Point-to-point Ethernet links should always run in full-duplex mode.
  - Half-duplex is not common anymore and mostly encountered if hubs are used.
  - Autonegotiation of speed and duplex is recommended on ports connected to noncritical end points.
  - Manually set the speed and duplex on links between networking devices and ports connected to critical end points.
  - Half-duplex on both ends performs better than a duplex mismatch.

# Verification of Physical Connectivity Issue (Cont.)

SW1#show interfaces FastEthernet 0/1
FastEthernet0/1 is up, line protocol is up (connected)
Hardware is Fast Ethernet, address is 0017.0e6c.8e81 (bia 0017.0e6c.8e81)
<output omitted>
Full-duplex, 100Mb/s, media type is 10/100BaseTX
<output omitted>

Displays duplex and speed settings

#### Identification of Current and Desired Path

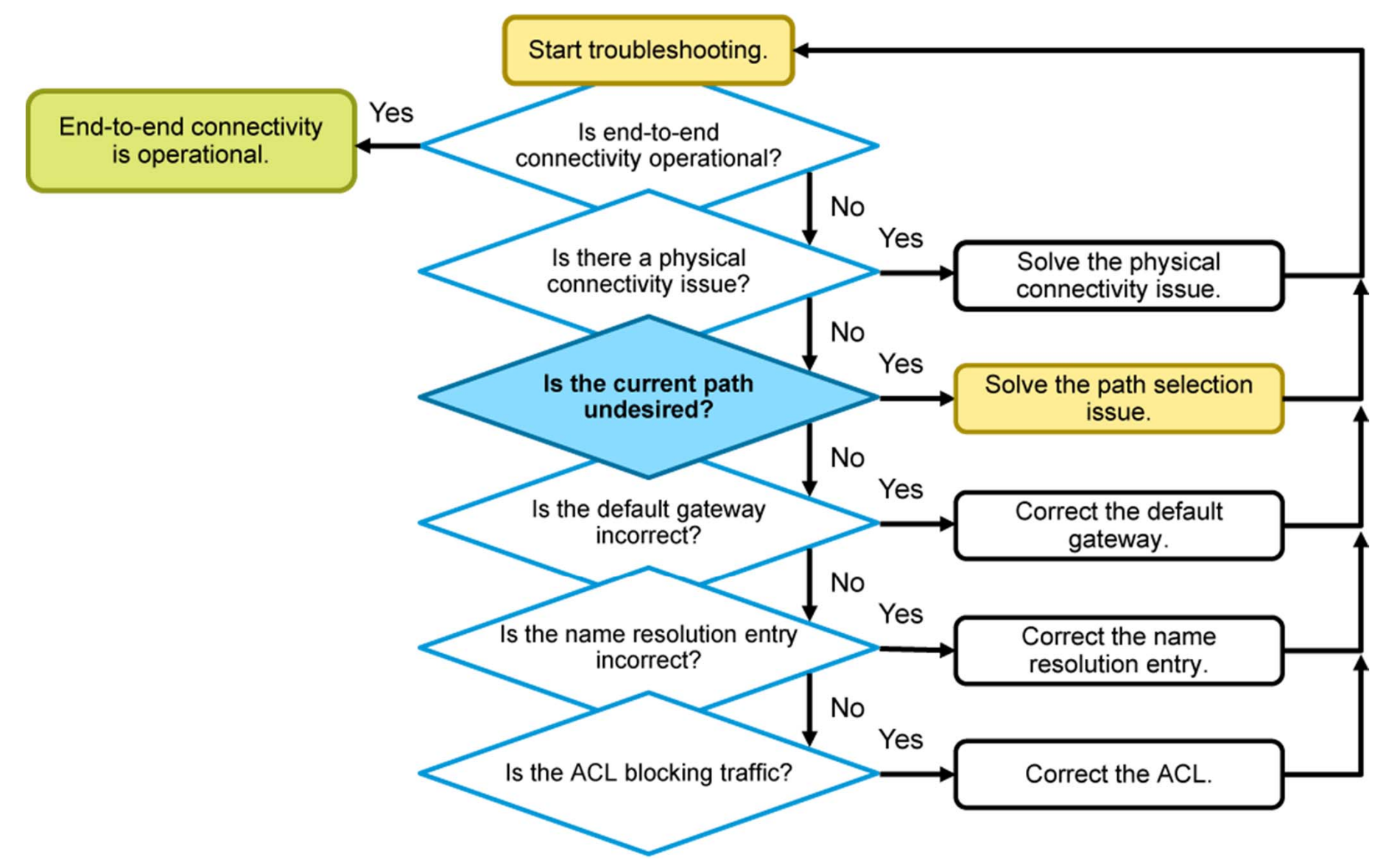

# Identification of Current and Desired Path (Cont.)

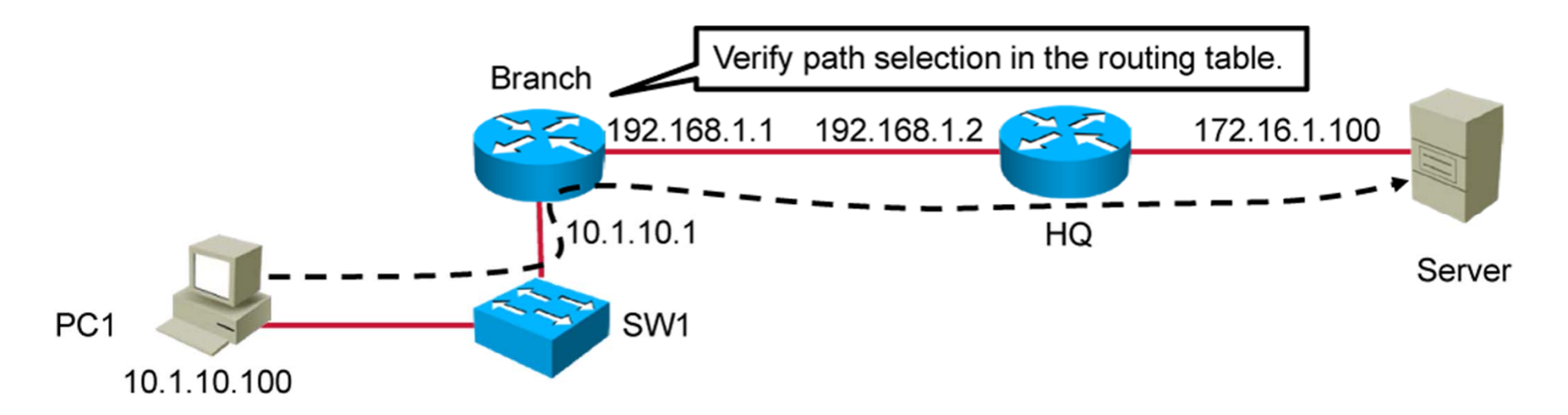

| Branch# <b>show ip route</b>                                |
|-------------------------------------------------------------|
| <output omitted=""></output>                                |
| C 10.1.10.0/24 is directly connected, GigabitEthernet0/0.10 |
| L 10.1.10.1/32 is directly connected, GigabitEthernet0/0.10 |
| C 10.1.20.0/24 is directly connected, GigabitEthernet0/0.20 |
| L 10.1.20.1/32 is directly connected, GigabitEthernet0/0.20 |
| 192.168.1.0/24 is variably subnetted, 2 subnets, 2 masks    |
| C 192.168.1.0/24 is directly connected, GigabitEthernet0/1  |
| L 192.168.1.1/32 is directly connected, GigabitEthernet0/1  |

#### Displays routing table

# Identification of Current and Desired Path (Cont.)

- **Directly connected:** Router attaches to this network
- Local host routes: Local IP address on the router interface
- Static routing: Entered manually by a system administrator
- **Dynamic routing:** Learned by exchange of routing information
- Default route: Statically or dynamically learned—used when no explicit route to network is known

```
Router#show ip route
Codes: L - local, C - connected, S - static, R - RIP, M - mobile, B - BGP
D - EIGRP, EX - EIGRP external, O - OSPF, IA - OSPF inter area
N1 - OSPF NSSA external type 1, N2 - OSPF NSSA external type 2
E1 - OSPF external type 1, E2 - OSPF external type 2
i - IS-IS, su- IS-IS summary, L1 - IS-IS level-1, L2 - IS-IS level-2
ia - IS-IS inter area, * - candidate default, U - per-user static
route
o - ODR, P - periodic downloaded static route, H - NHRP, 1 - LISP
+ - replicated route, % - next hop override
<output omitted>
```

Displays routing table codes

# **Default Gateway Issues**

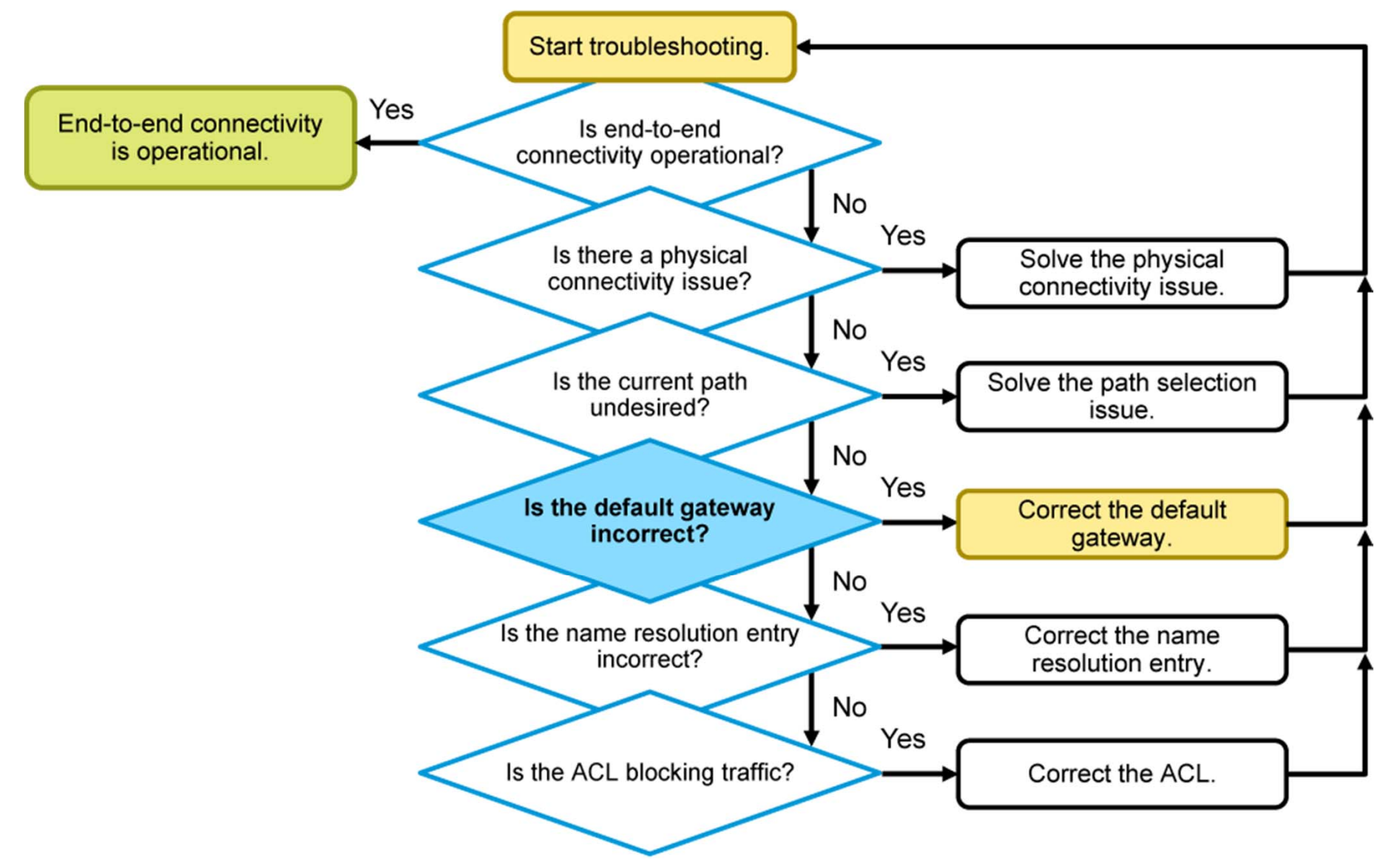

# Default Gateway Issues (Cont.)

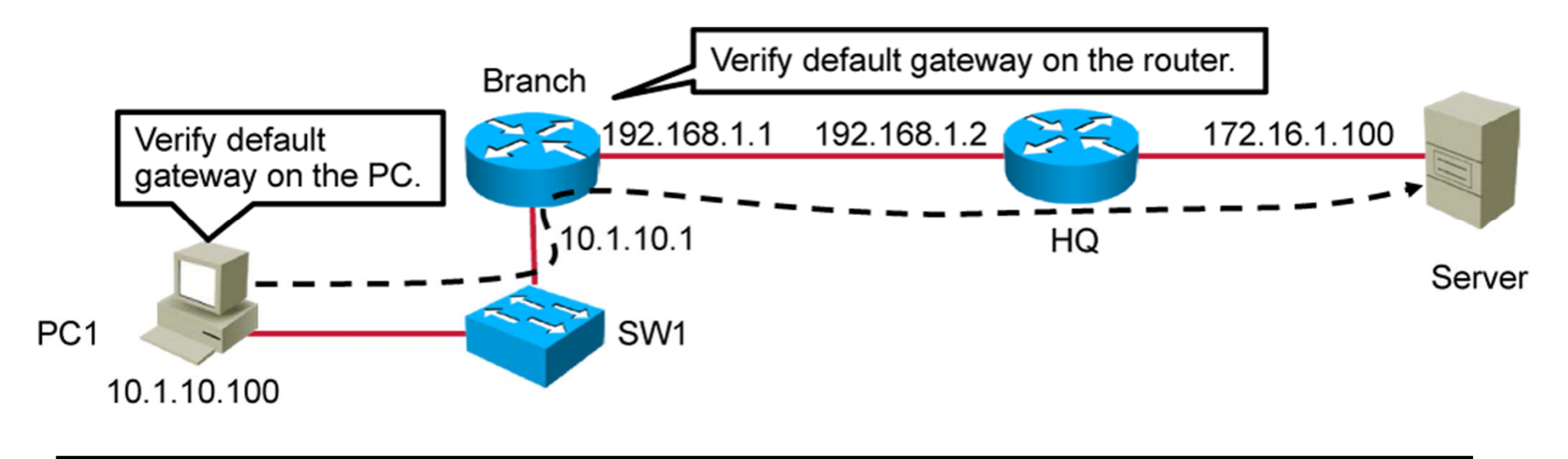

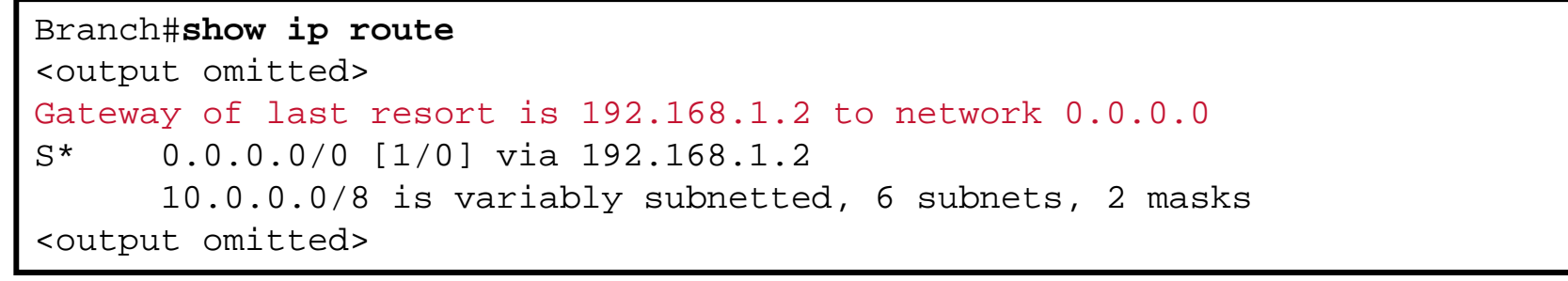

Correctly set default gateway on the router

# Default Gateway Issues (Cont.)

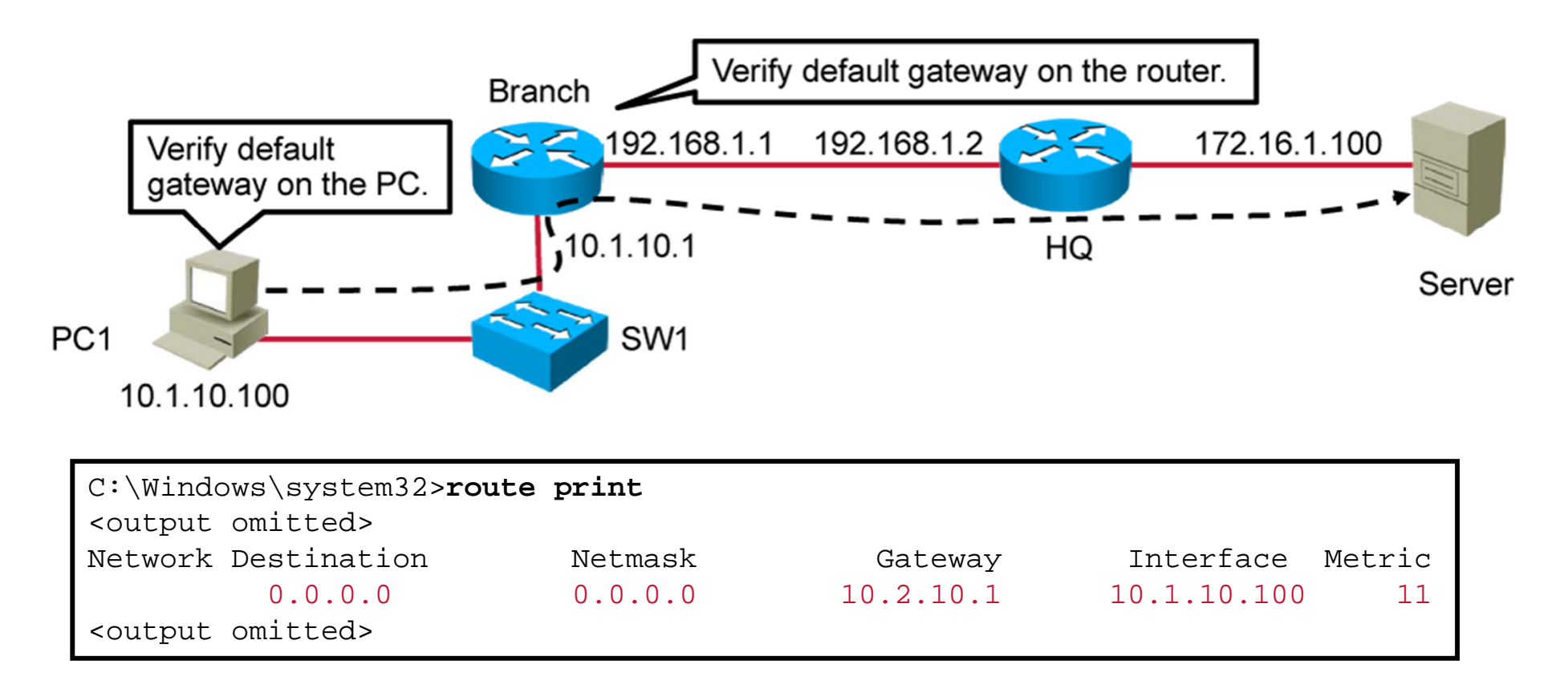

Incorrectly set default gateway on the host

#### **Name Resolution Issues**

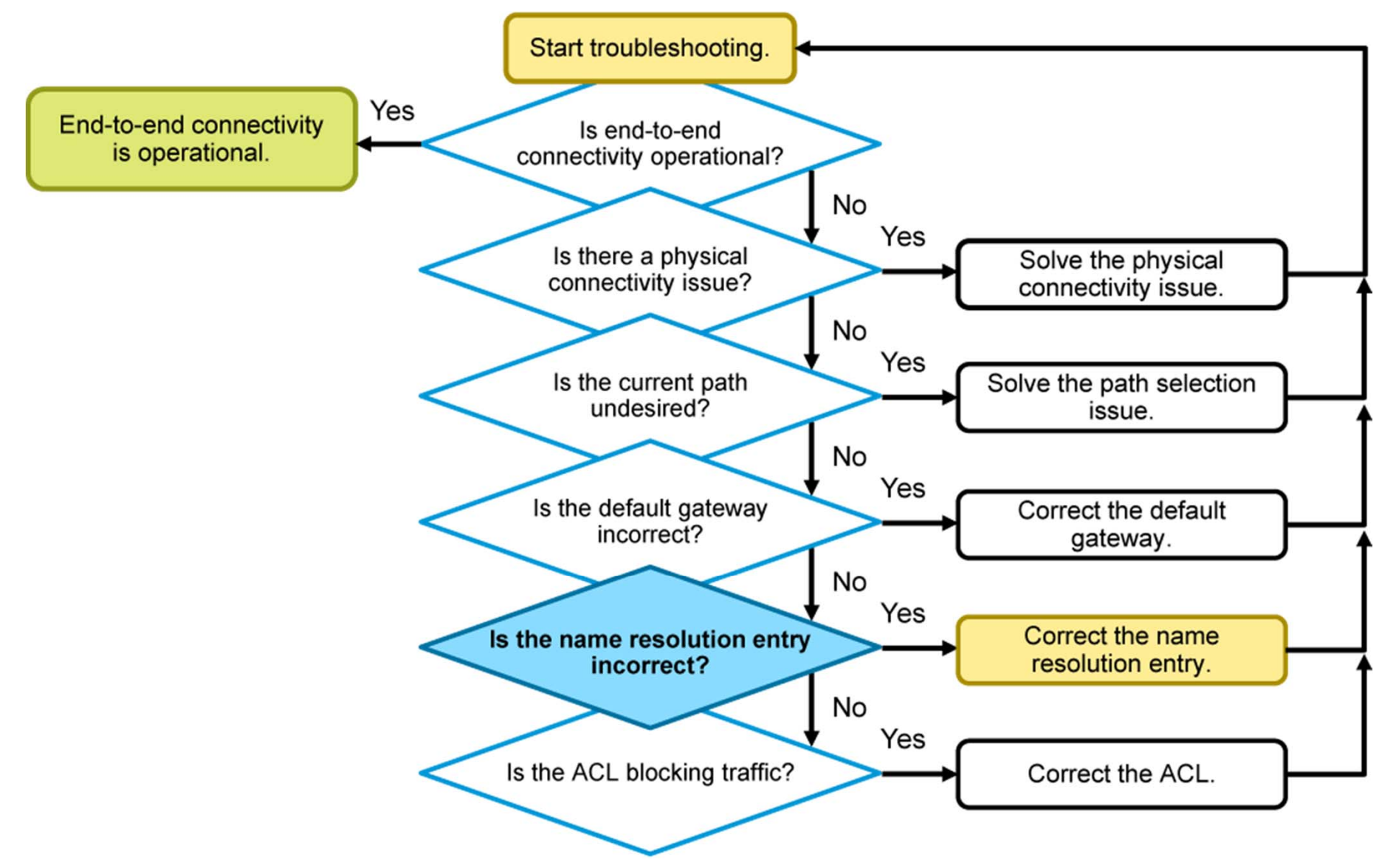

# Name Resolution Issues (Cont.)

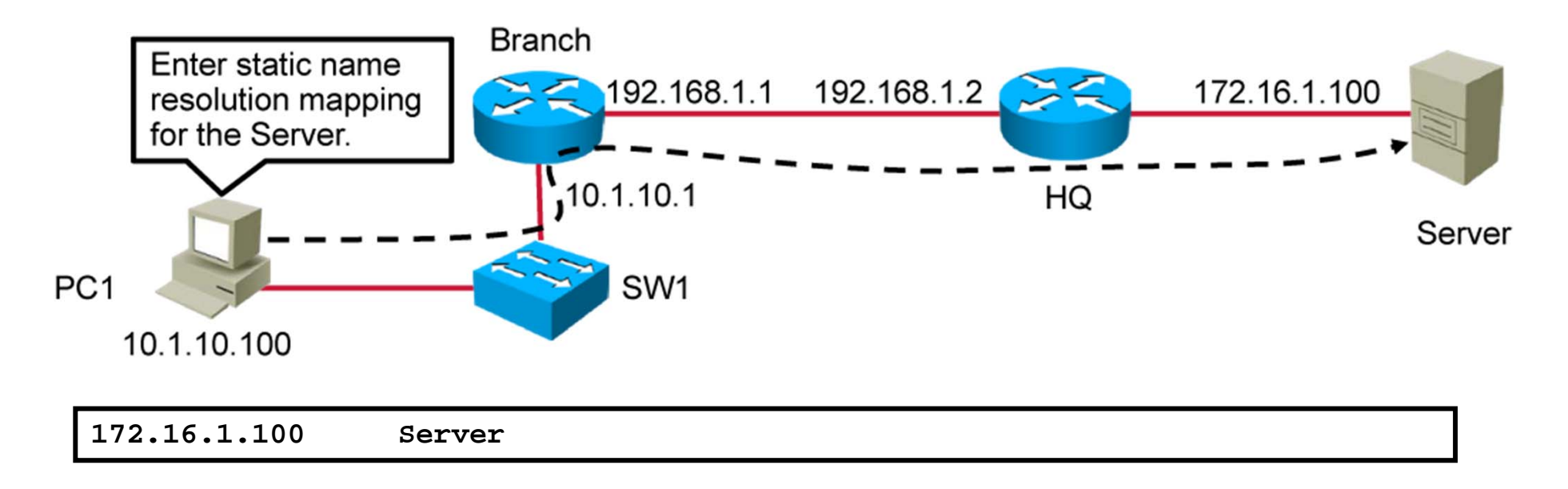

• Enter name for IP mapping in the hosts file on the PC.

## Name Resolution Issues (Cont.)

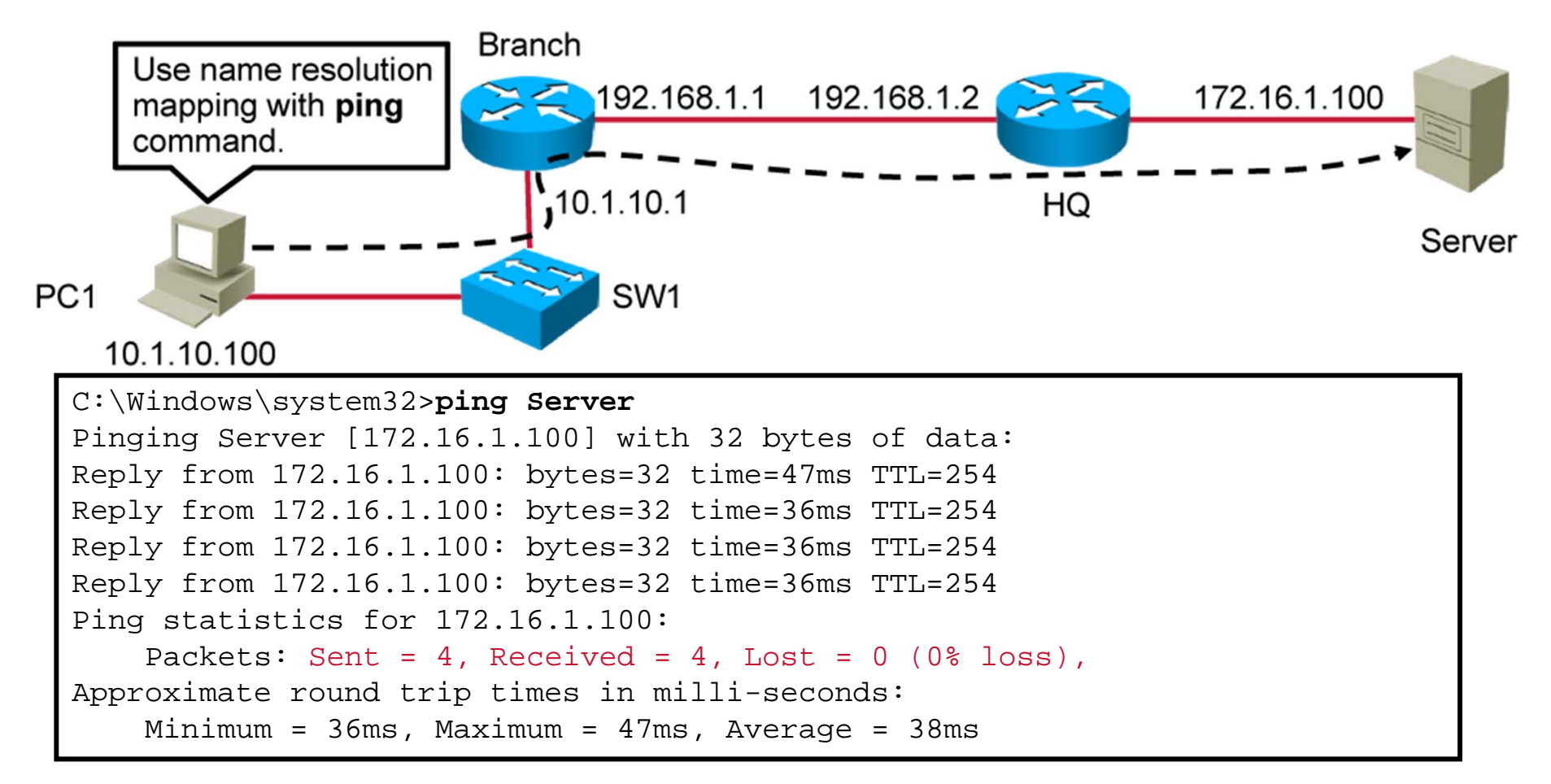

Verifies connectivity of the server, using the **ping** command and the host name as the destination

# **ACL** Issues

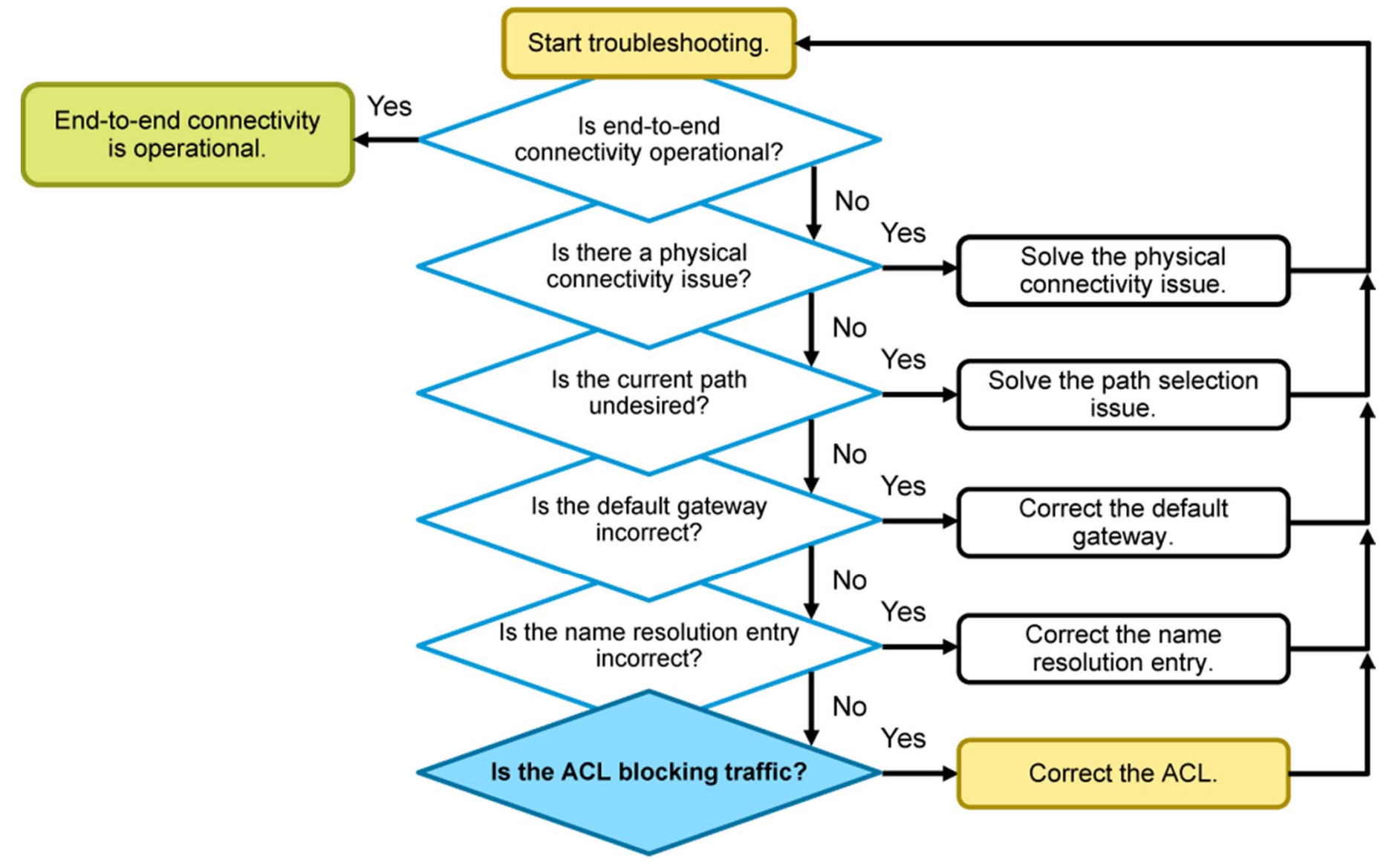

# ACL Issues (Cont.)

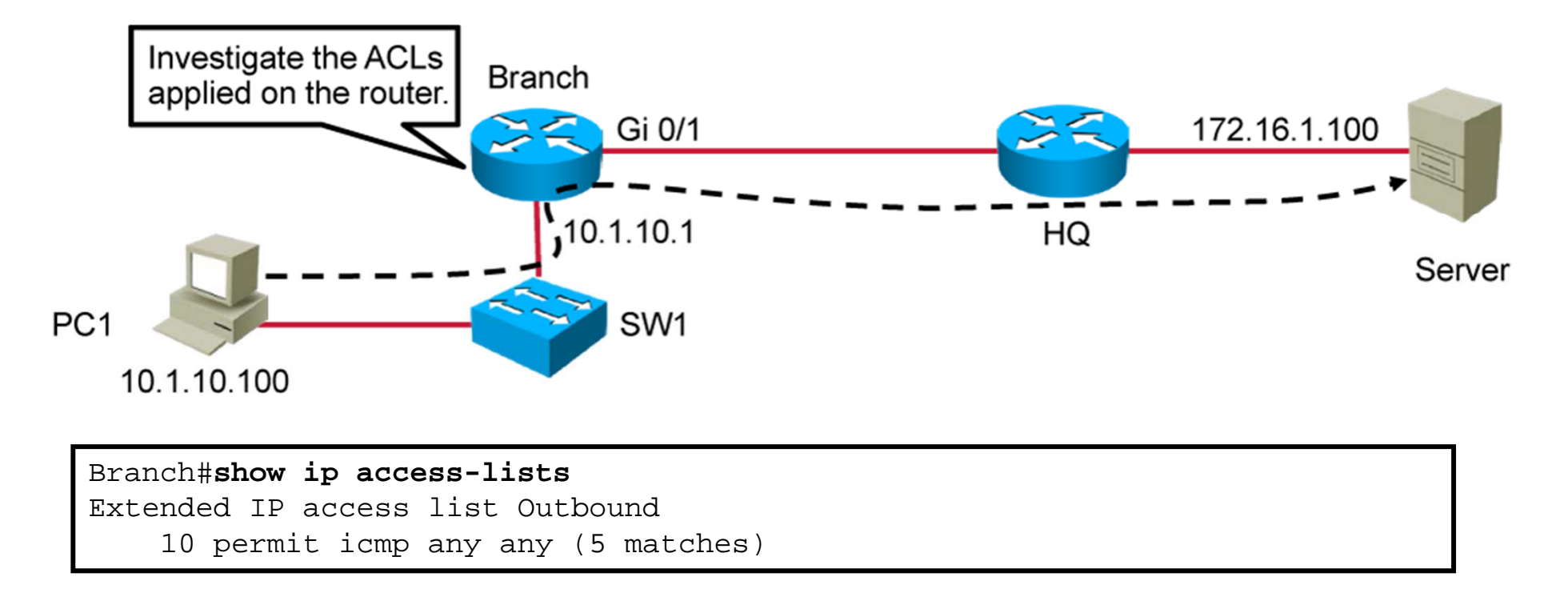

 Displays ACLs that are configured on the router. In this example, there is an ACL named "Outbound" that is implicitly denying Telnet.

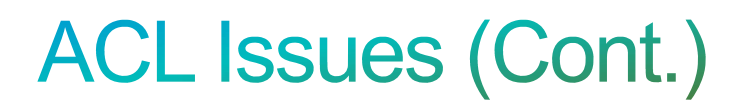

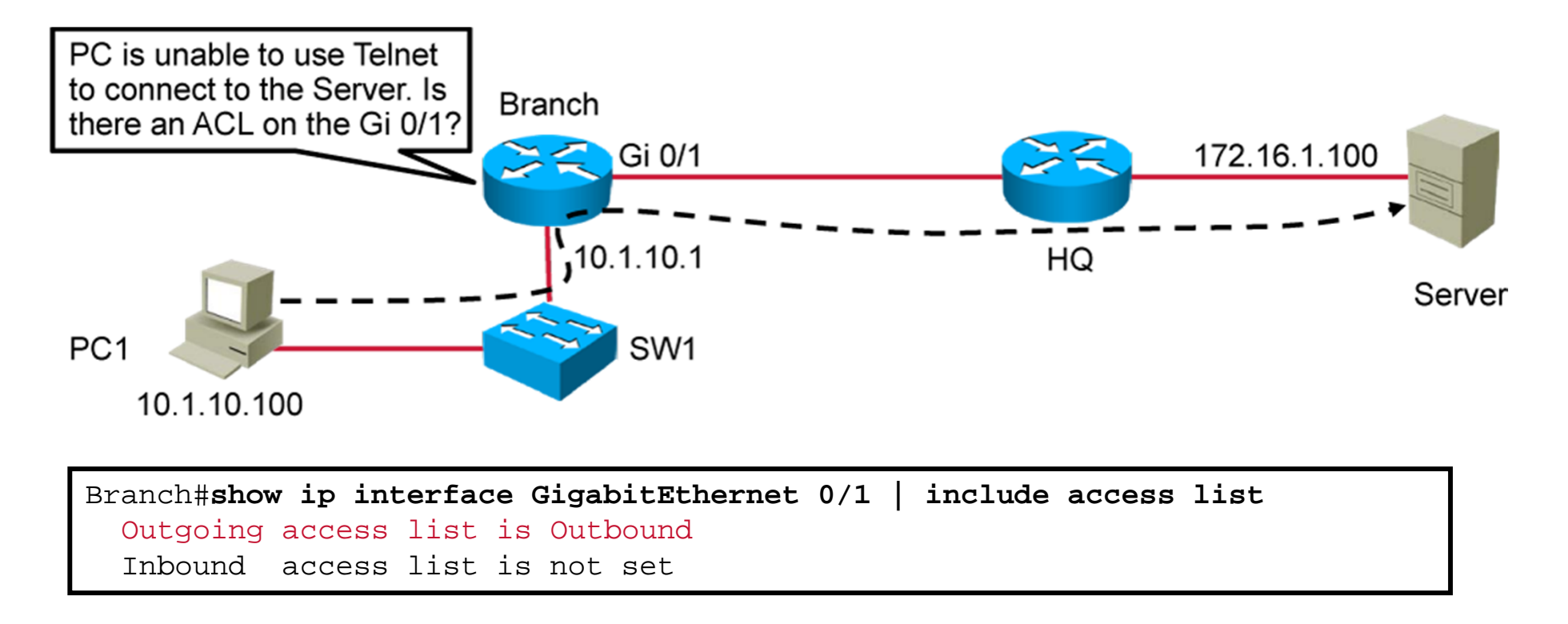

Displays placement of the ACL on the interface

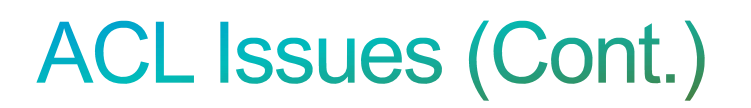

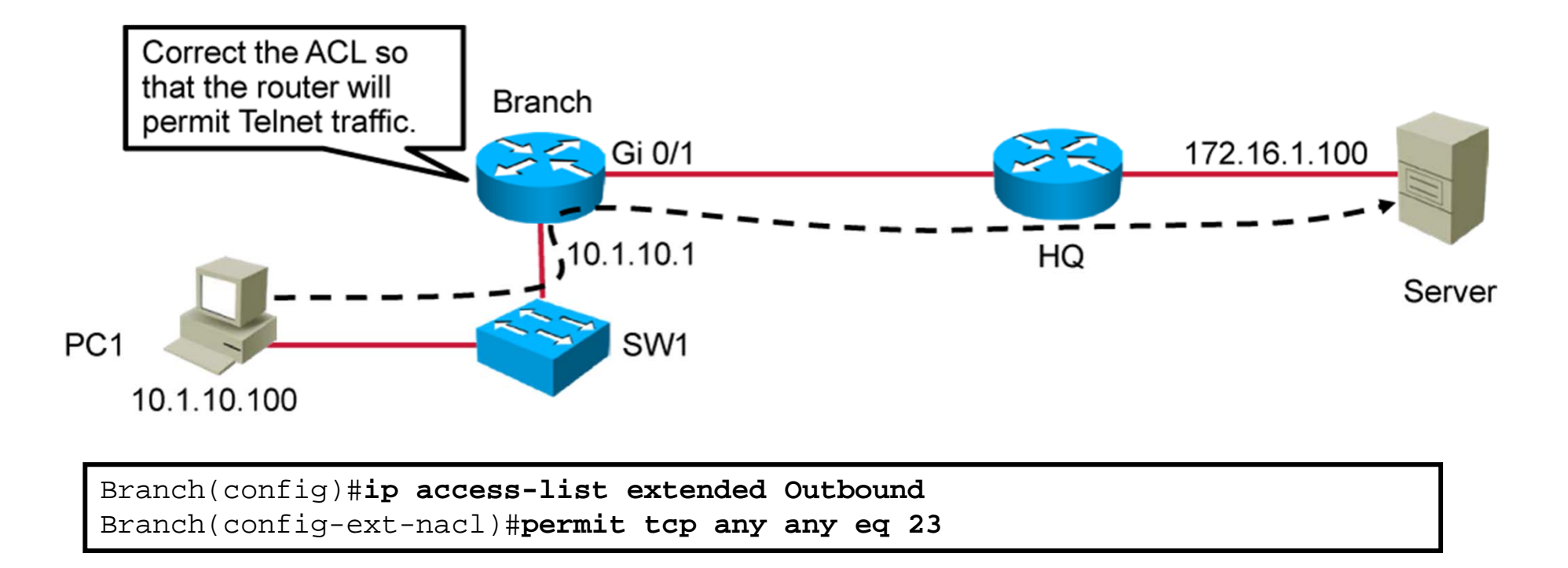

Adds the ACL entry to allow Telnet

# ACL Issues (Cont.)

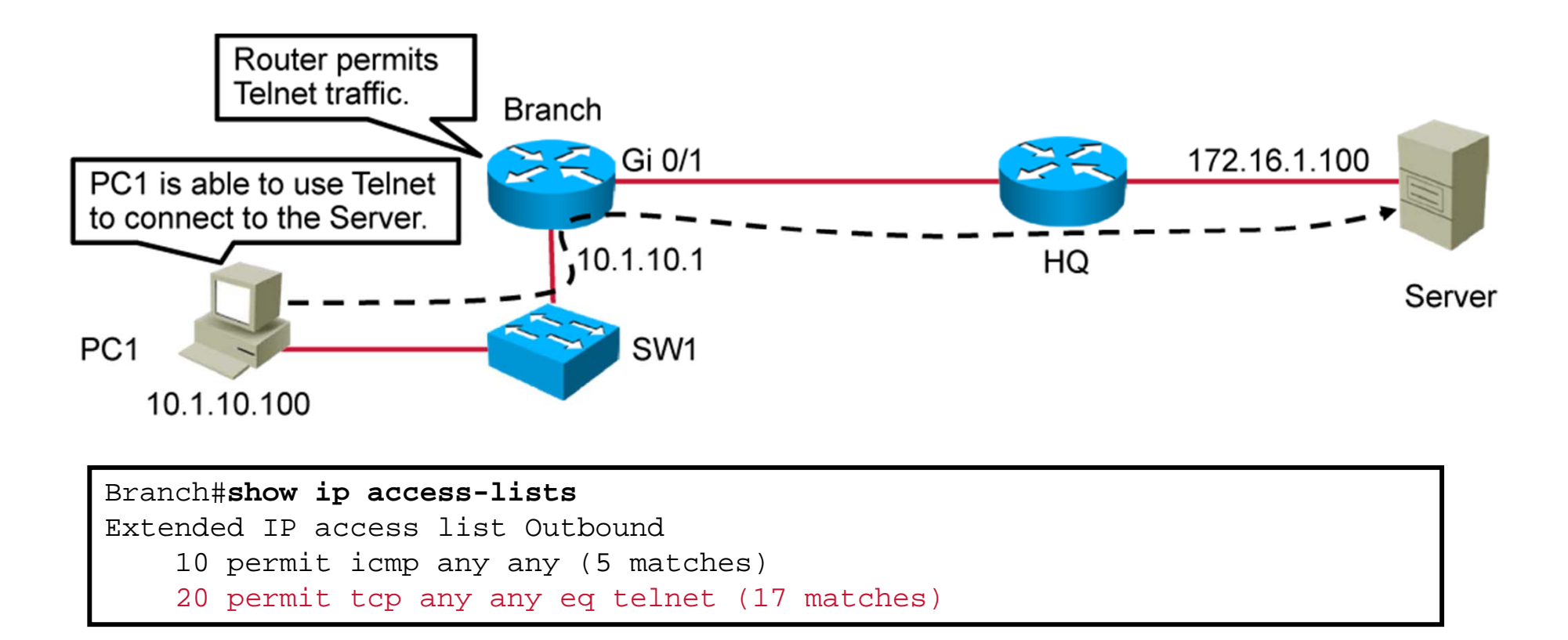

• Displays the corrected ACLs that are configured on the router

# Summary

- First test end-to-end connectivity by using the ping, traceroute, or telnet commands.
- Isolate physical connectivity issues by examining the output of the show interface command.
- Make sure devices are determining the correct path from source to the destination.
- If there is no exact route to the destination, verify the default gateway on the devices.
- Adjust the name resolution entry to represent the current scenario.
- Adjust ACL entries to allow end-to-end connectivity.

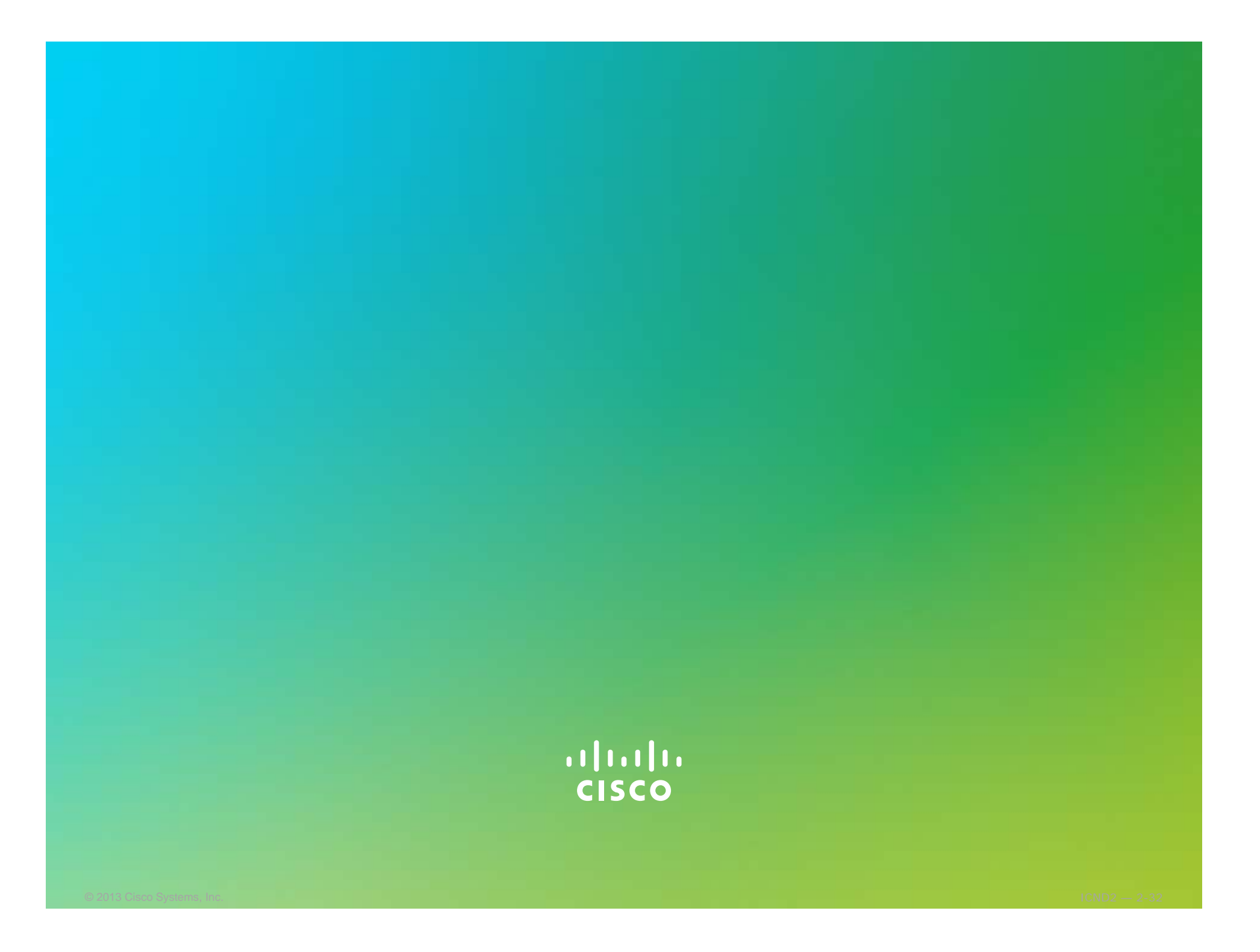

#### ıılıılıı cısco

# Troubleshooting IPv6 Network Connectivity

Troubleshooting Basic Connectivity

#### IPv6 Unicast Addresses

• **Global:** Starts with 2000::/3 and assigned by IANA

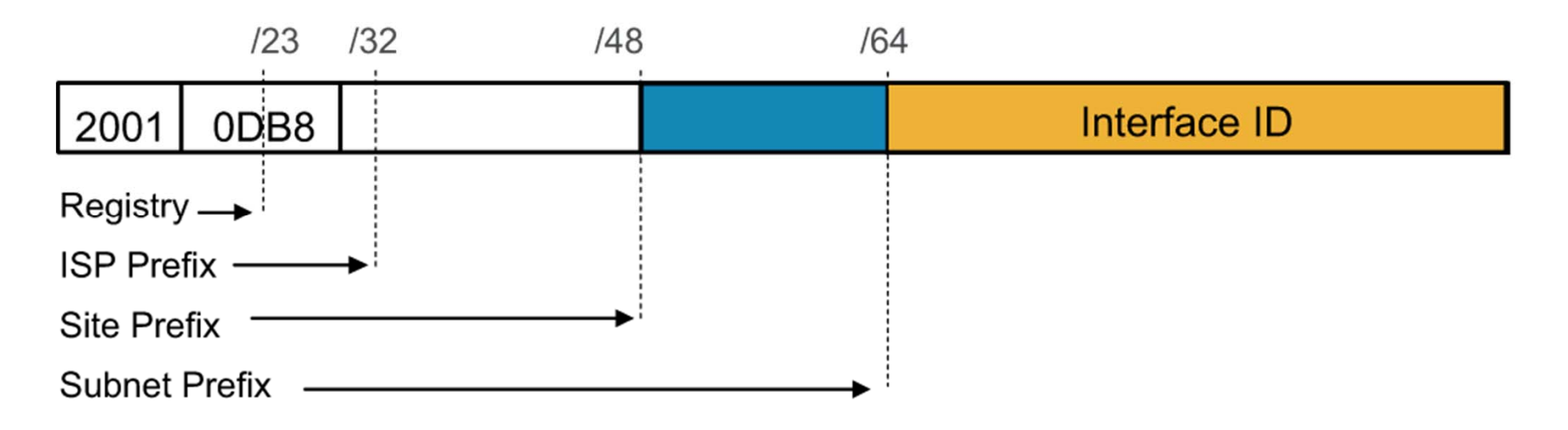

# IPv6 Unicast Addresses (Cont.)

• **Private:** link-local (starts with FE80::/10)

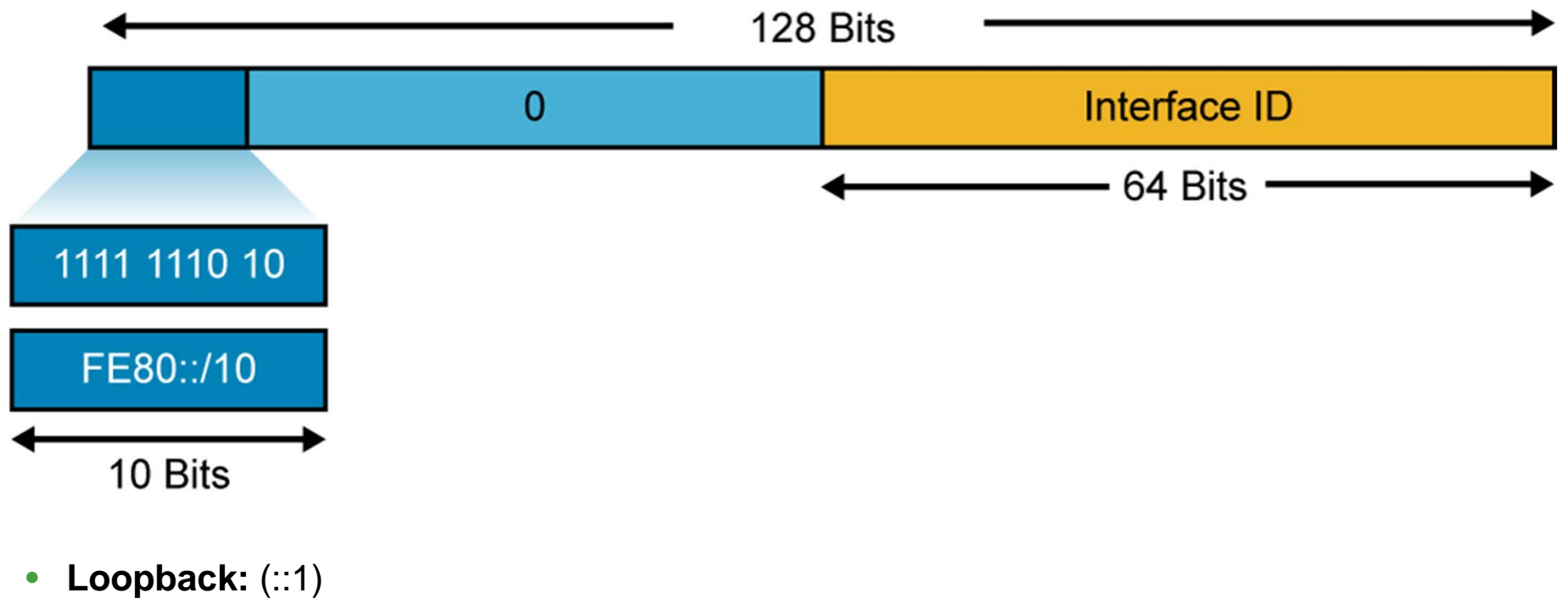

- Unspecified: (::)
- Reserved: Used by the IETF

# IPv6 Unicast Addresses (Cont.)

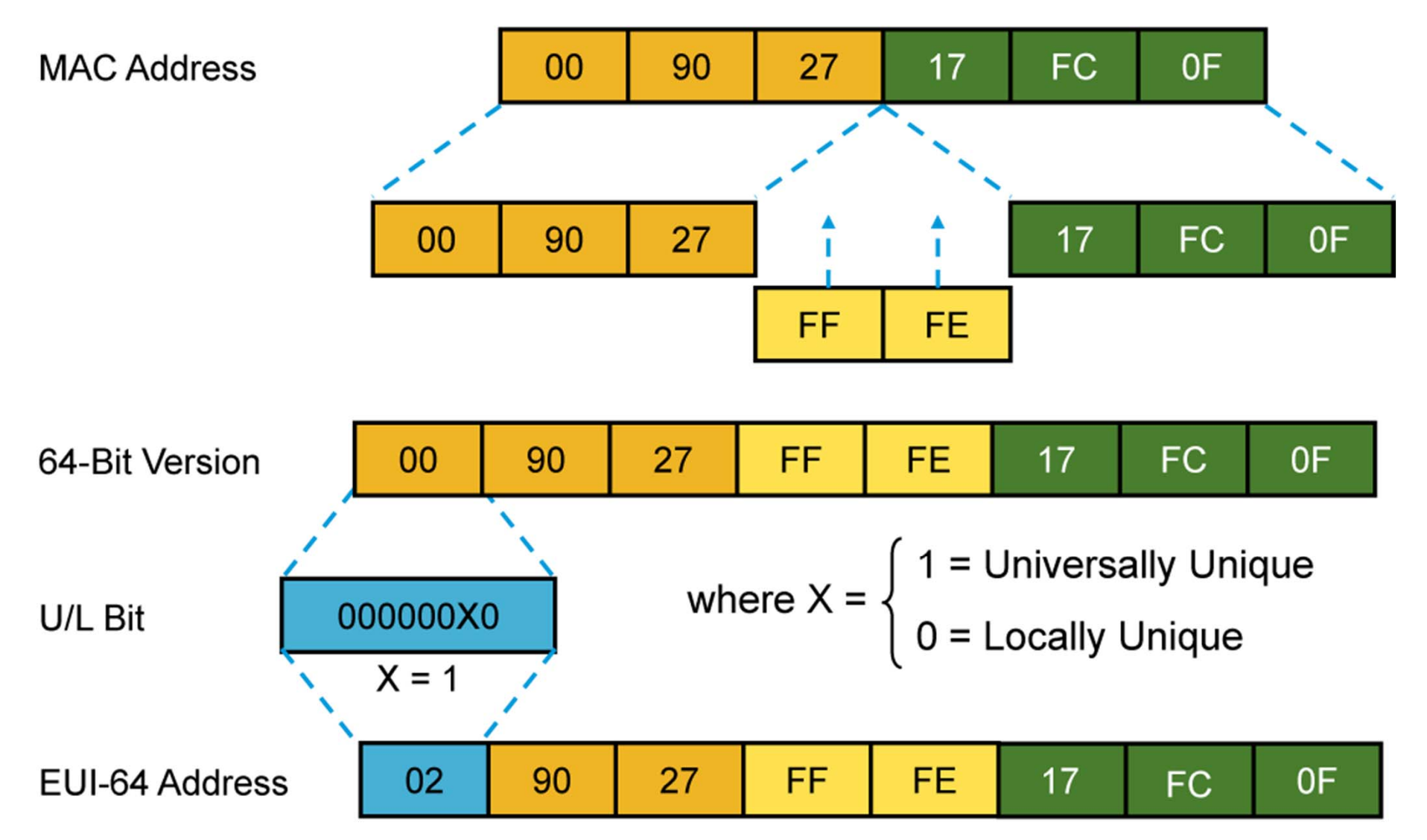

#### Troubleshooting End-to-End IPv6 Connectivity

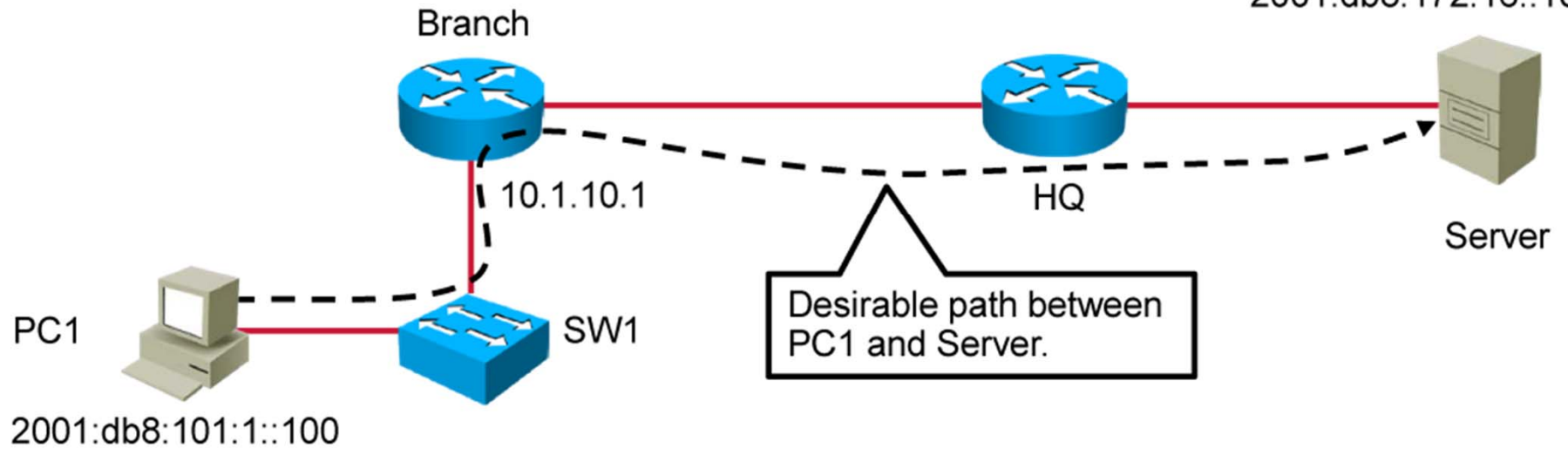

2001:db8:172:16::100

#### Components of Troubleshooting End-to-End IPv6 Connectivity (Cont.)

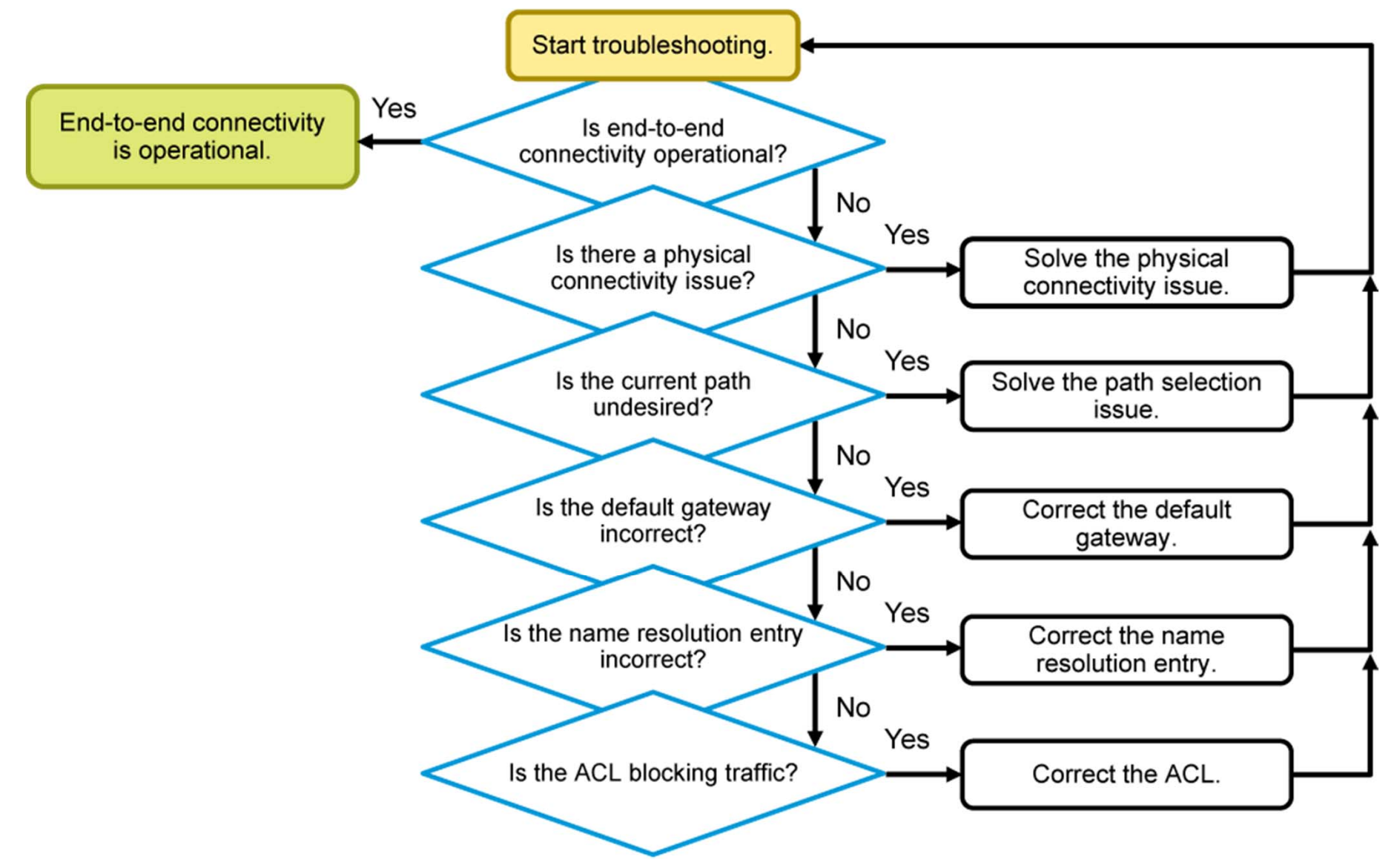

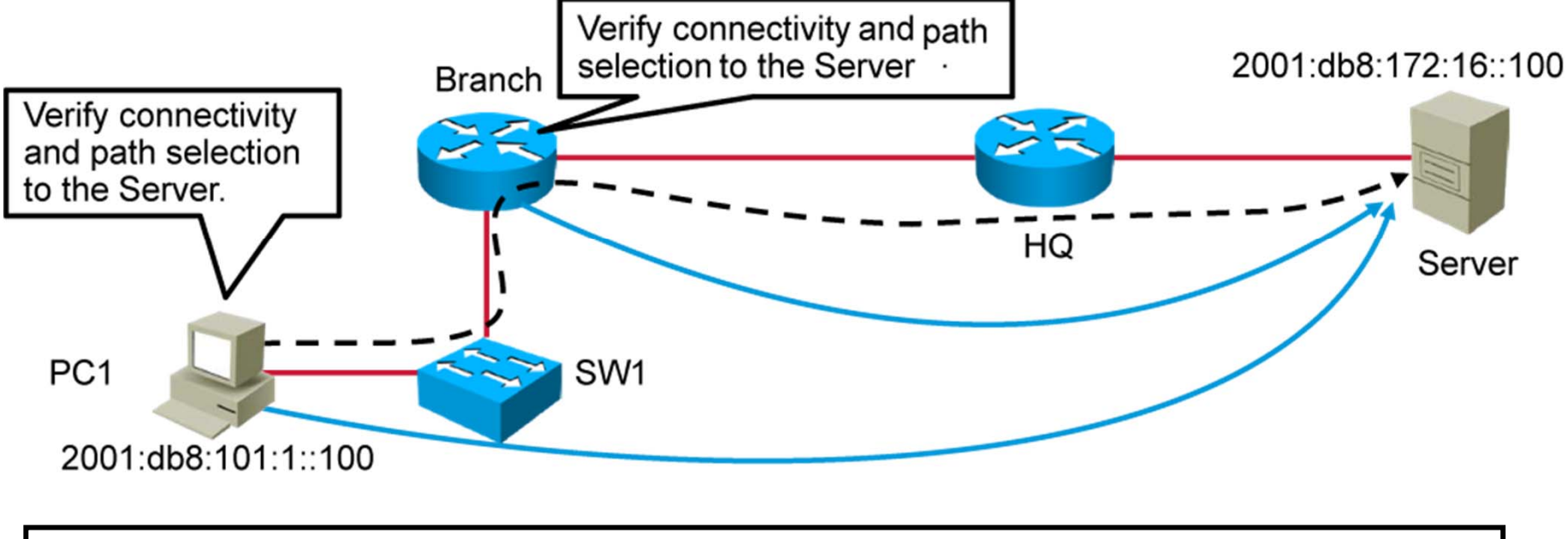

C:\Windows\system32>ping 2001:DB8:172:16::100

• The ping utility on the PC can be used to test IPv6 connectivity.

C:\Windows\system32>tracert 2001:DB8:172:16::100

• The traceroute utility on a PC allows observation of the IPv6 path.

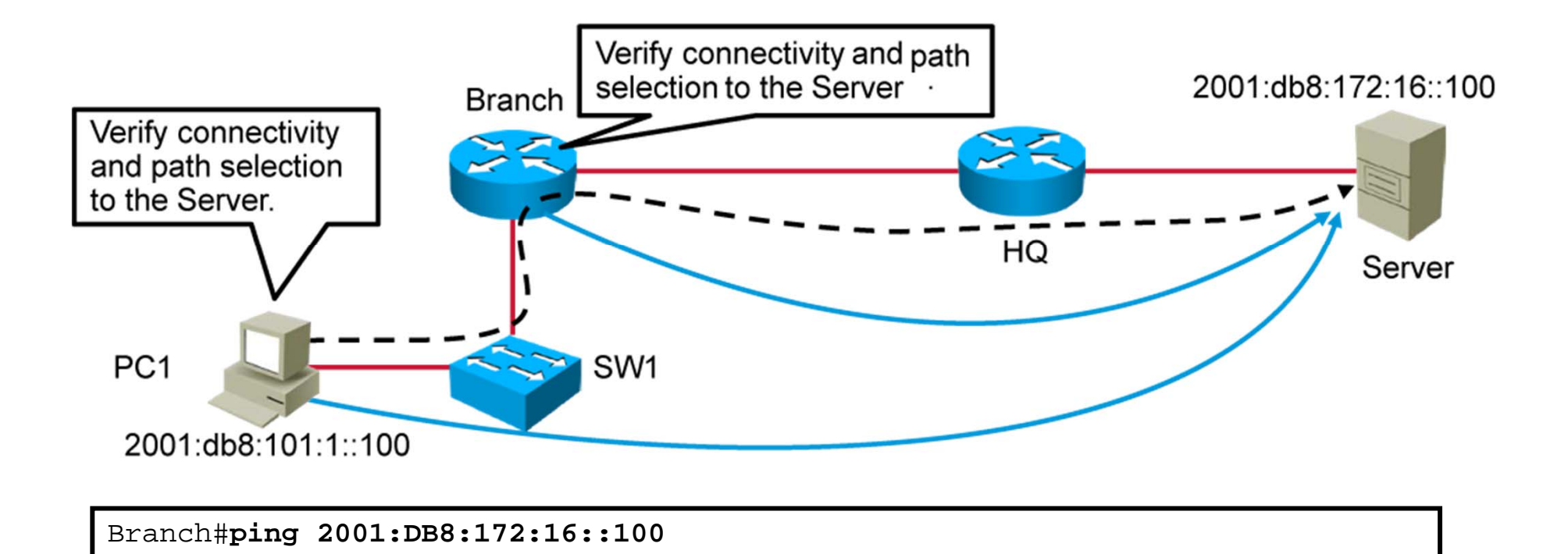

• The ping utility on the router can be used to test IPv6 connectivity.

Branch#traceroute 2001:DB8:172:16::100

• Successful trace from a router to verify the IPv6 path

The **telnet** command can be used to test transport layer connectivity for any TCP port over IPv6.

C:\Windows\system32>telnet 2001:DB8:172:16::100

HQ#

• Use Telnet to connect to the standard Telnet TCP port from a PC.

C:\Windows\system32>telnet 2001:DB8:172:16::100 80
HTTP/1.1 400 Bad Request
Date: Wed, 26 Sep 2012 07:27:10 GMT
Server: cisco-IOS
Accept-Ranges: none
400 Bad Request
Connection to host lost.

• Use Telnet to connect to TCP port 80, which tests availability of the HTTP service.

| C:\Windows\system32> <b>netsh interface i</b><br>Interface 13: LAB | pv6 show neighbor                      |                                 |
|--------------------------------------------------------------------|----------------------------------------|---------------------------------|
| Internet Address                                                   | Physical Address                       | Туре                            |
| fe80::9c5a:e957:a865:bde9                                          | 00-0c-29-36-fd-f7                      | Stale                           |
| fe80::fa66:f2ff:fe31:7250<br>ff02::2                               | f8-66-f2-31-72-50<br>33-33-00-00-00-02 | Reachable (Router)<br>Permanent |
| ff02::16                                                           | 33-33-00-00-00-16                      | Permanent                       |
| ff02::1:2<br>ff02::1:3                                             | 33-33-00-01-00-02                      | Permanent<br>Permanent          |
| ff02::1:ff05:f9fb                                                  | 33-33-ff-05-f9-fb                      | Permanent                       |
| ff02::1:ff65:bde9                                                  | 33-33-11-31-72-50<br>33-33-ff-65-bd-e9 | Permanent                       |
| ff02::1:ff67:bae4                                                  | 33-33-ff-67-ba-e4                      | Permanent                       |

• Neighbor discovery table on a PC

| Branch# <b>show ipv6 neighbors</b> |                                     |
|------------------------------------|-------------------------------------|
| IPv6 Address                       | Age Link-layer Addr State Interface |
| FE80::21E:7AFF:FE79:7A81           | 8 001e.7a79.7a81 STALE Gi0/1        |
| 2001:DB8:101:1:A083:AEE4:E7C5:2CCA | 46 000c.2936.fdf7 STALE Gi0/0       |
| 2001:DB8:209:165::2                | 0 001e.7a79.7a81 REACH Gi0/1        |
| 2001:DB8:101:1:C31:CD87:7505:F9FB  | 0 000c.2952.51fd REACH Gi0/0        |

• Neighbor discovery table on a router

# Identification of Current and Desired IPv6 Path

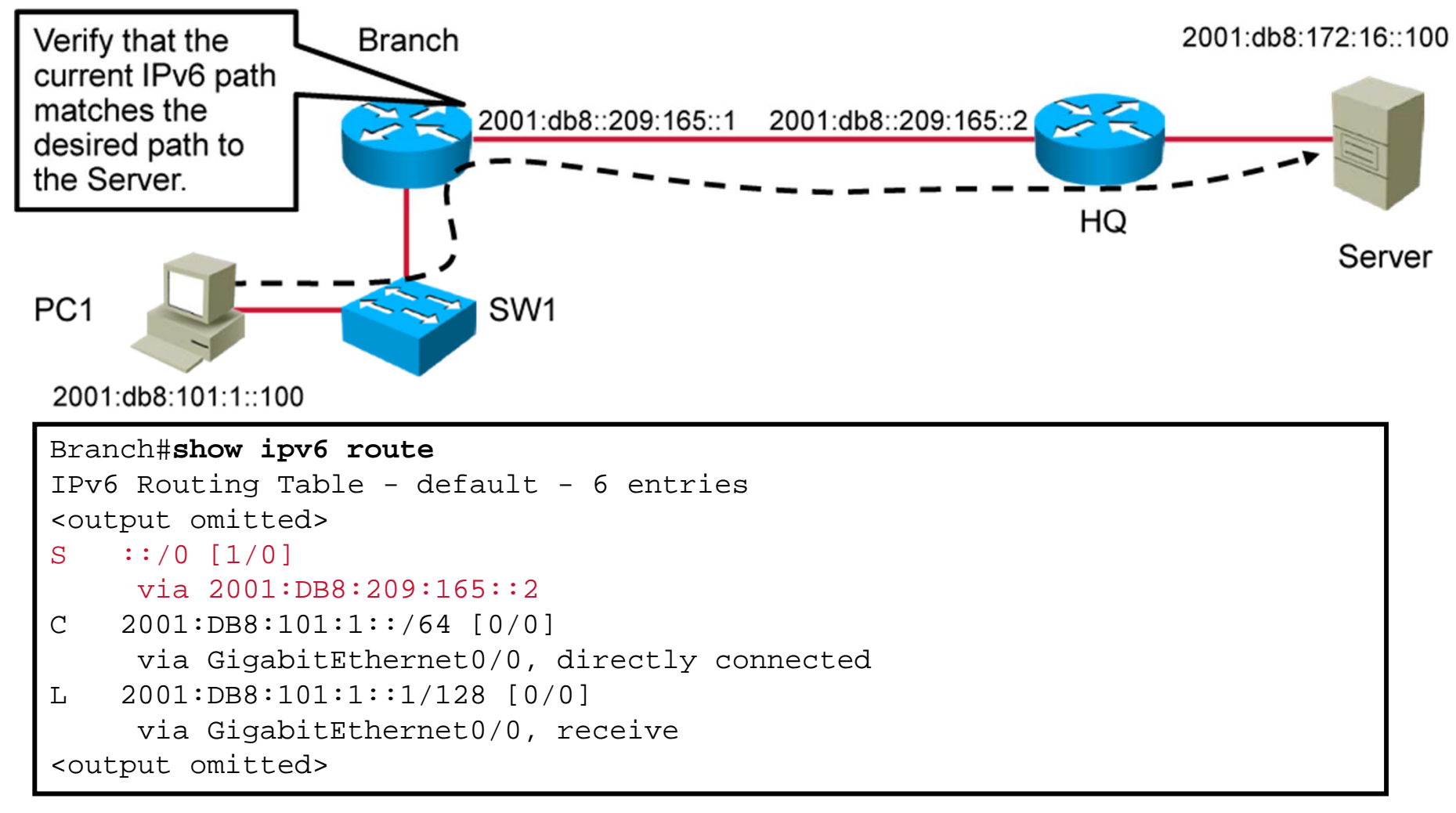

#### Verifies path selection on the Branch router

## **Default Gateway Issues in IPv6**

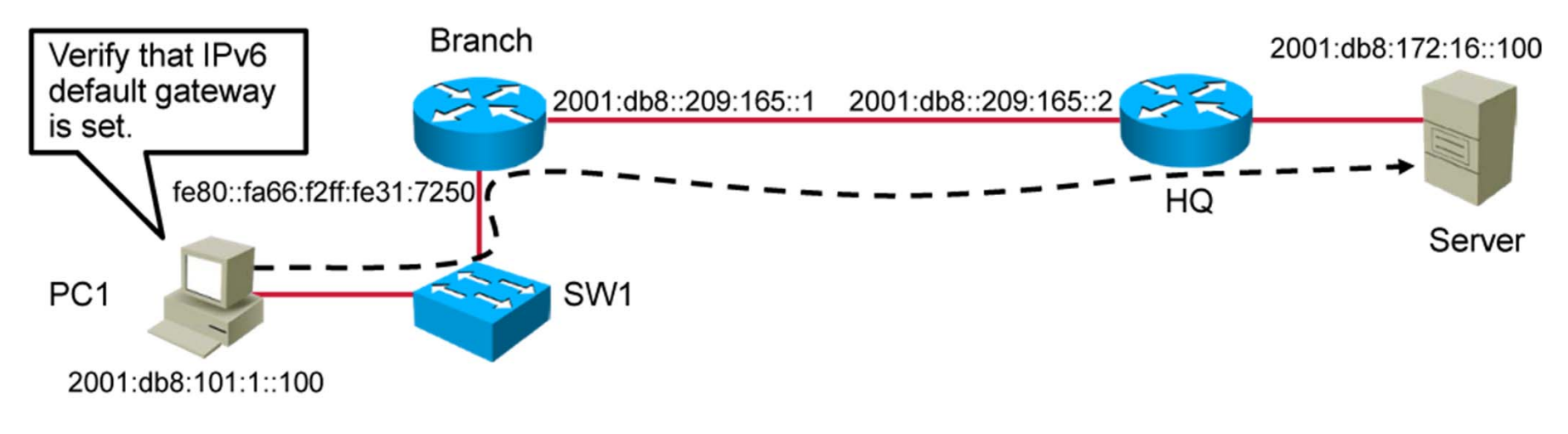

| C:\Windows\system32> <b>ipconfig</b>                       |
|------------------------------------------------------------|
| Windows IP Configuration                                   |
| Connection-specific DNS Suffix . :                         |
| IPv6 Address                                               |
| Temporary IPv6 Address : 2001:db8:101:1:c31:cd87:7505:f9fb |
| Link-local IPv6 Address : fe80::dd42:a044:fa67:bae4%13     |
| IPv4 Address                                               |
| Subnet Mask                                                |
| Default Gateway fe80::fa66:f2ff:fe31:7250%13               |
| 10.1.1.1                                                   |

Verifies the default gateway on a PC

#### Name Resolution Issues in IPv6

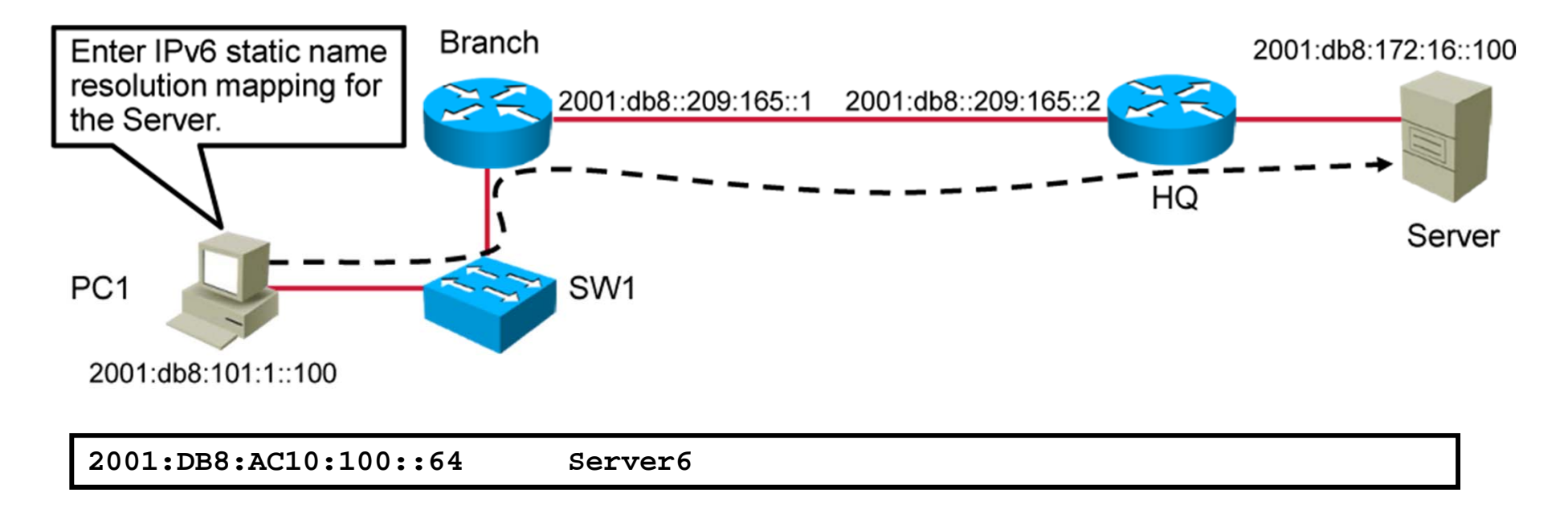

• Enter name to IPv6 mapping in the hosts file on the PC.

# Name Resolution Issues in IPv6 (Cont.)

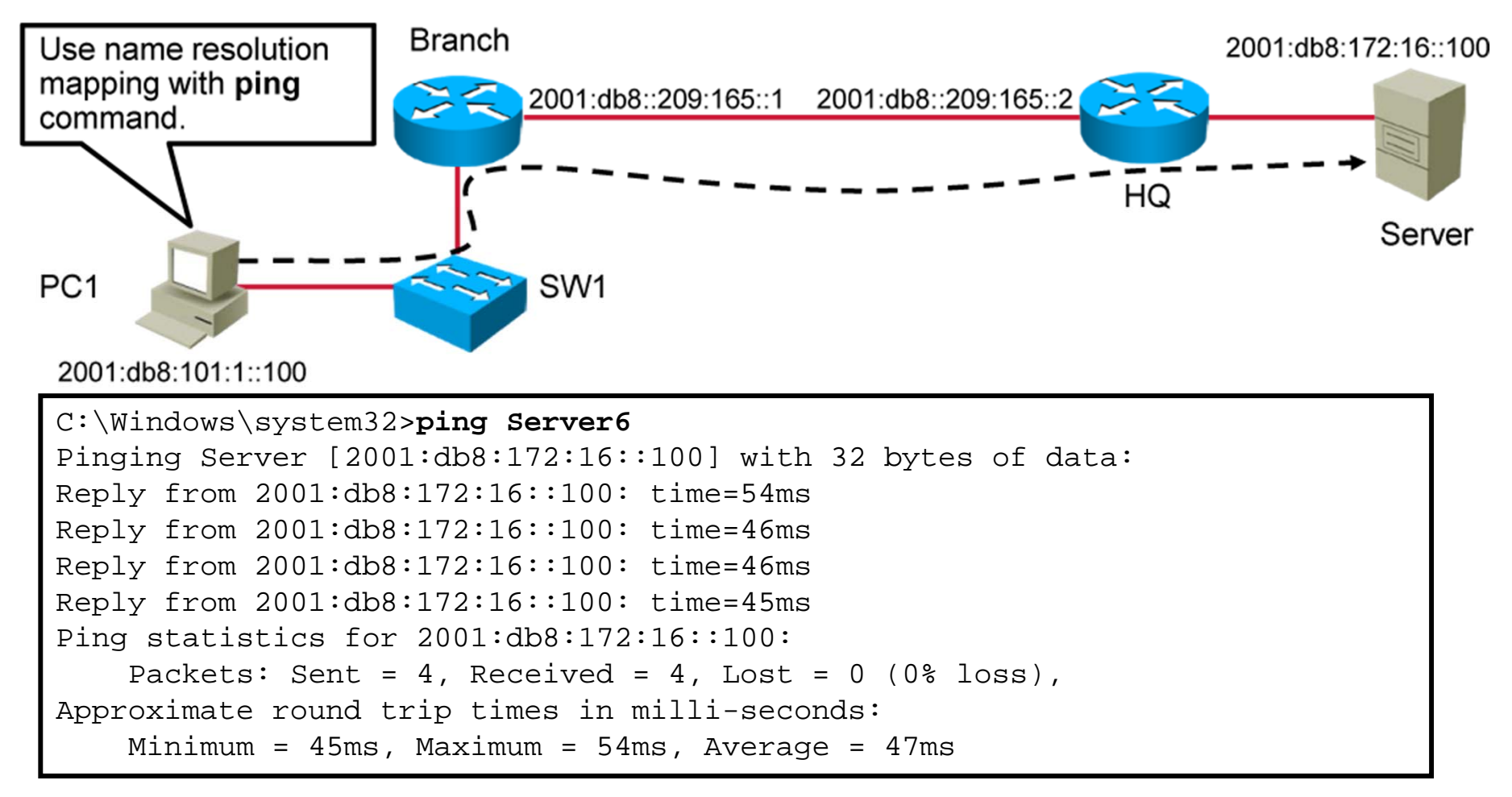

Verify connectivity of the server using the **ping** command and the host name as the destination.

# ACL Issues in IPv6

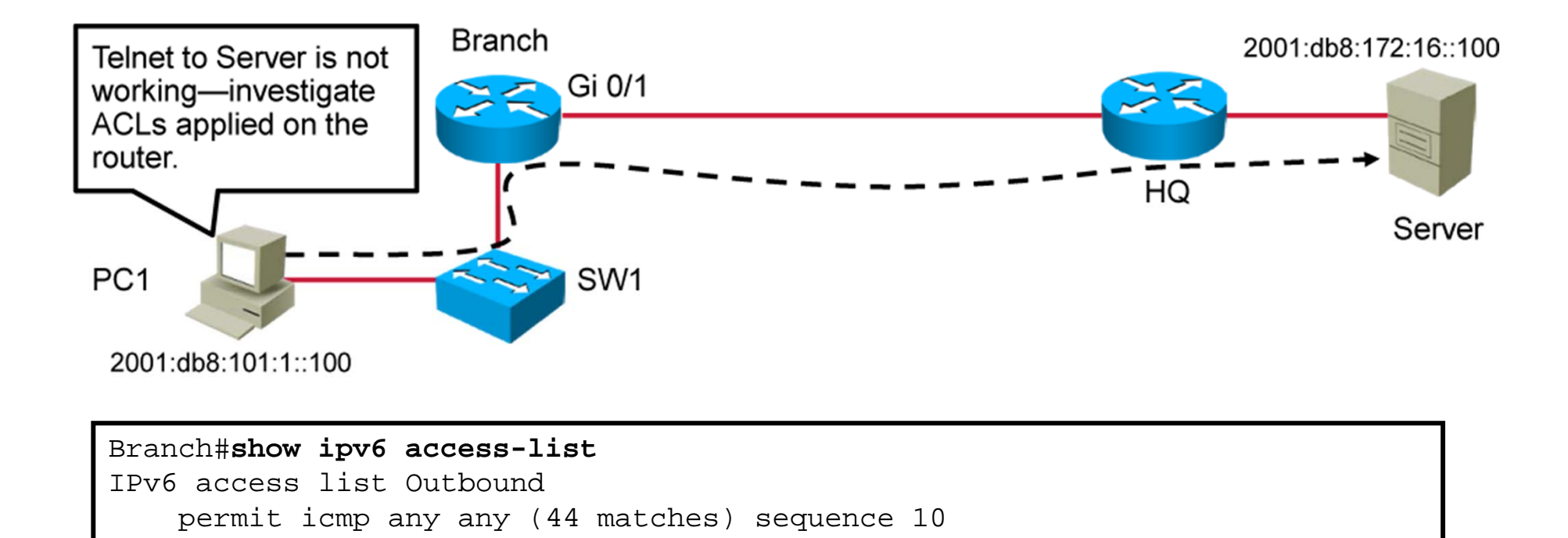

• Displays IPv6 ACLs configured on the router

# ACL Issues in IPv6 (Cont.)

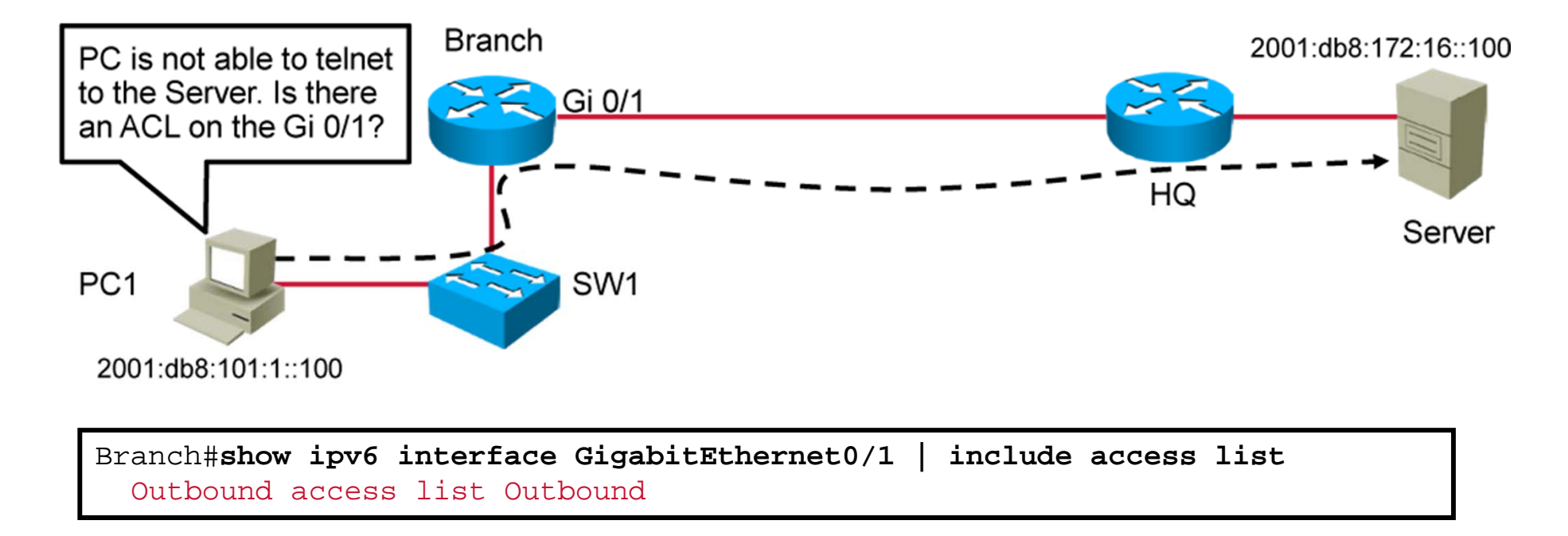

• Displays placement of the ACL on the interface

# ACL Issues in IPv6 (Cont.)

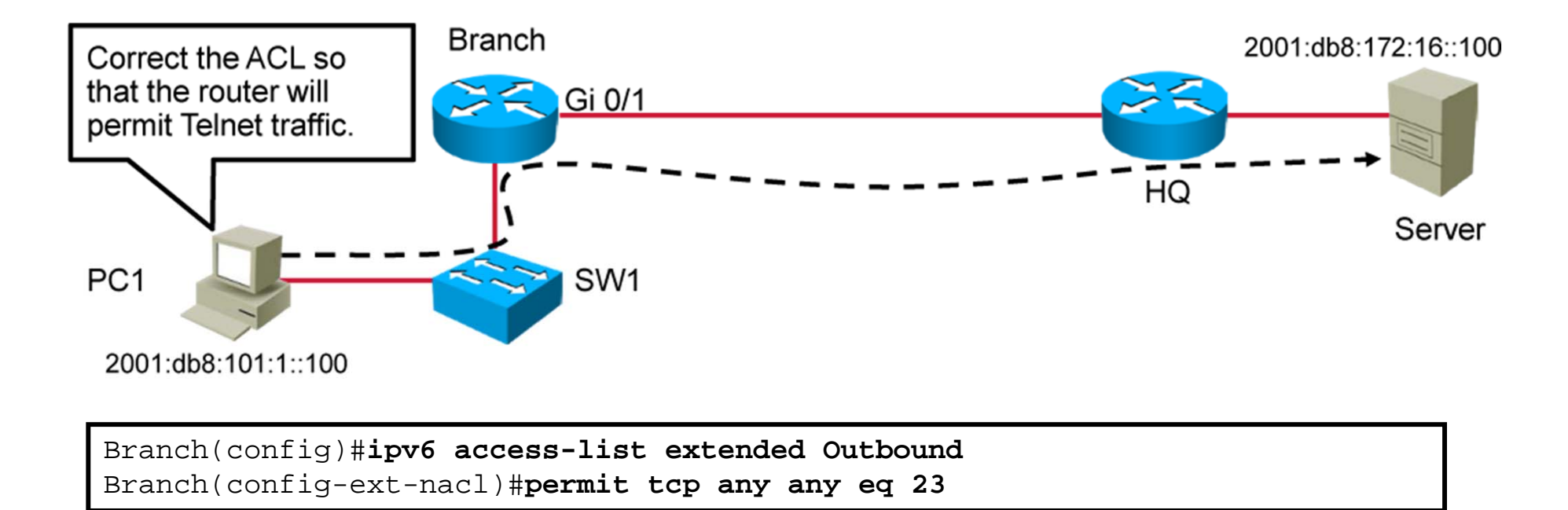

• Adds an ACL entry to allow Telnet

# ACL Issues in IPv6 (Cont.)

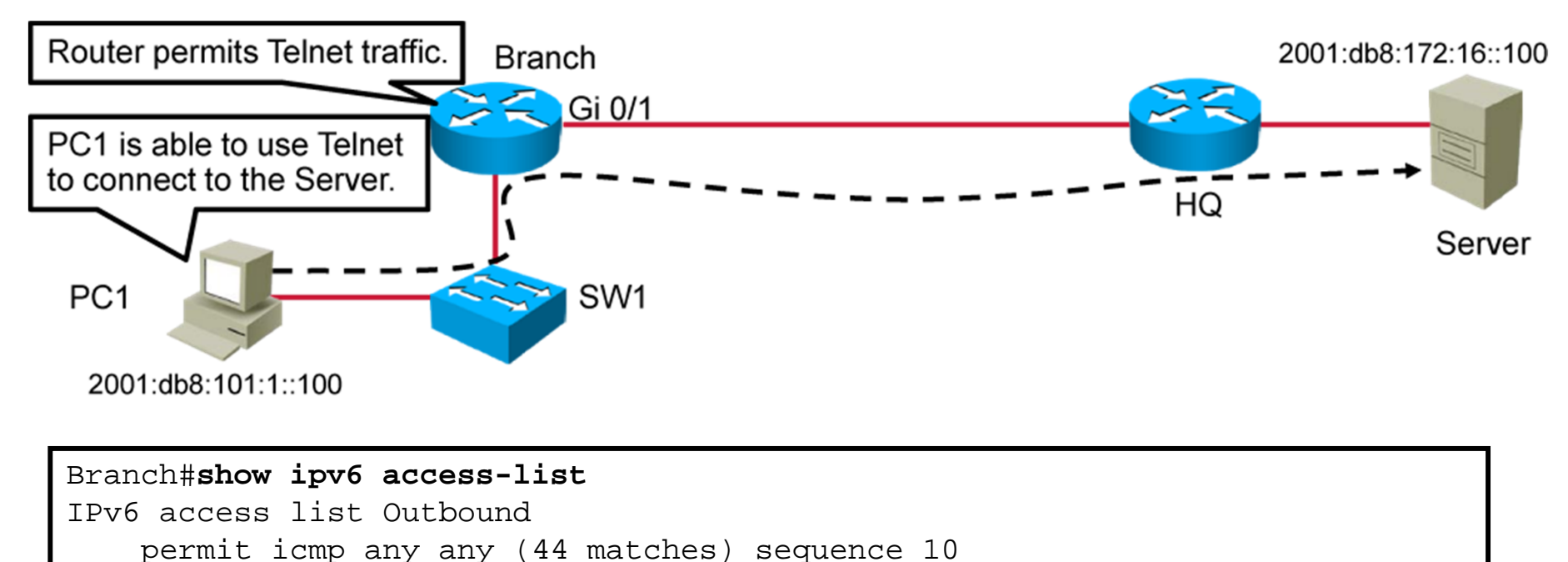

permit tcp any any eq telnet (7 matches) sequence 20

Displays corrected ACLs configured on the router

# Summary

- For troubleshooting end-to-end IPv6 connectivity, you can use the same structured approach as for IPv4.
- Use the ping, traceroute, and telnet utilities to verify end-to-end IPv6 connectivity.
- Use the show ipv6 route command to verify the current IPv6 path on a router.
- The IPv6 gateway on a PC should be set using stateless autoconfiguration or manually.
- Each host should have a DNS server that is configured. The server can be accessed using either IPv4 or IPv6.
- Use the show ipv6 access-list and show ipv6 interfaces commands to verify whether there are any IPv6 ACLs that are configured to deny traffic.

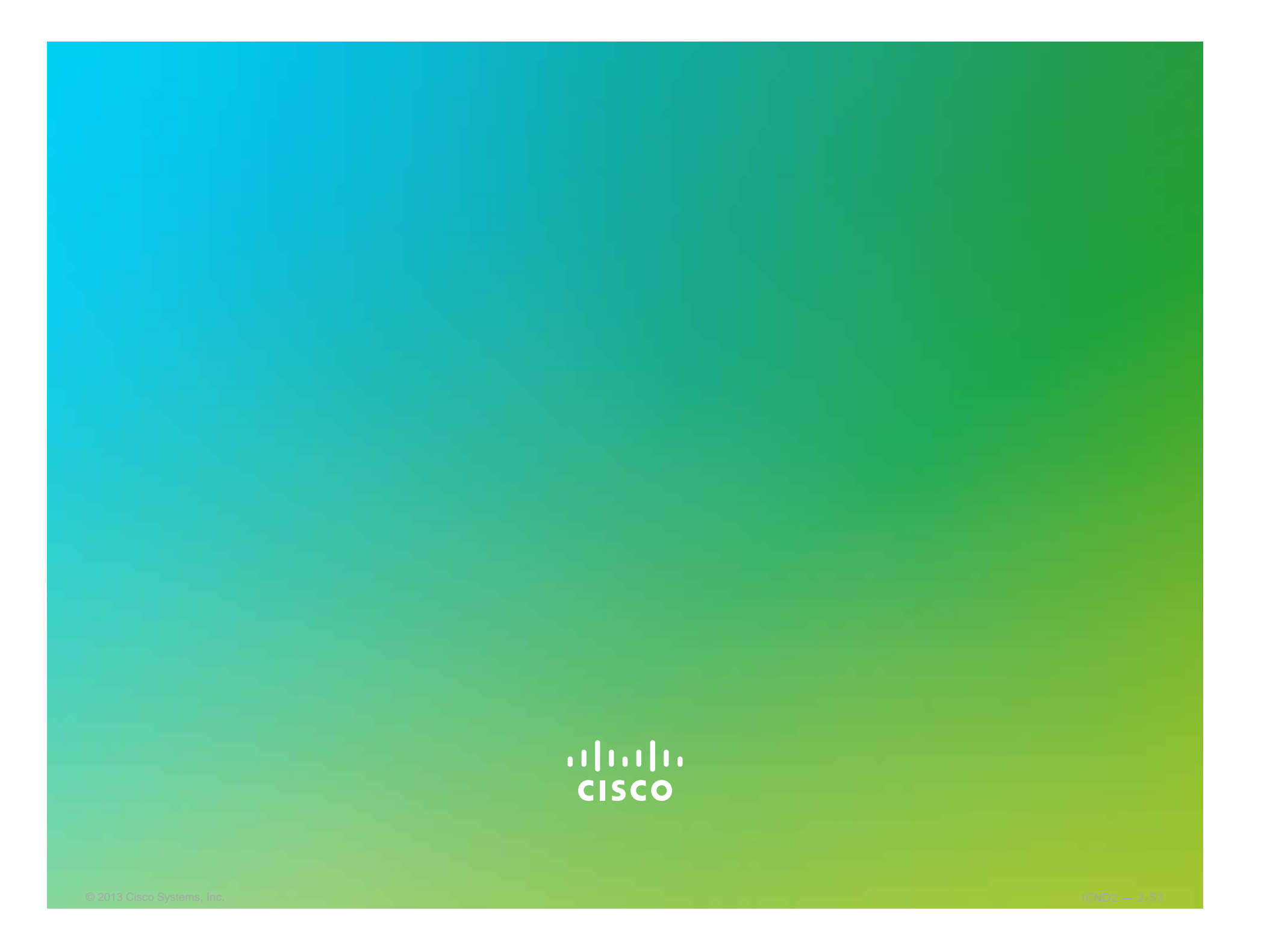

# Module Summary

- Physical connectivity must be verified.
- The current path must be equal to the desired path.
- End devices must be configured with the correct gateway.
- End devices must be configured with the correct name resolution entry.
- It is important to ensure that an ACL is not blocking traffic.
- End-to-end connectivity must be verified.

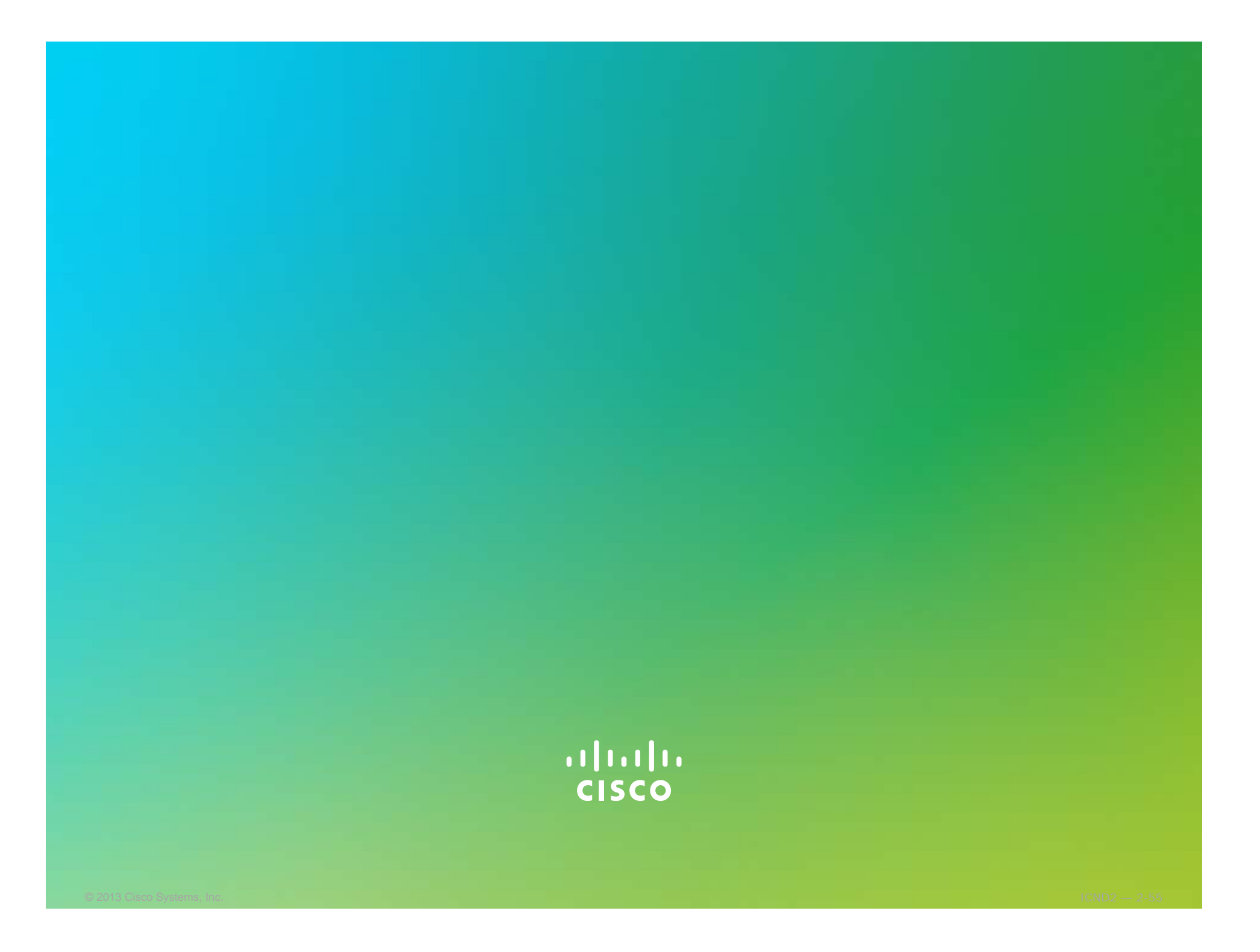